# 4D Backup 6.7

ランゲージリファレンス

Windows  $^{\ensuremath{\mathbb{R}}}$  and  $Mac^{\ensuremath{\mathbb{T}}\xspace}$  OS

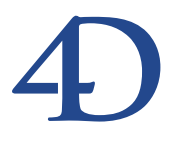

## 4D Insider 6.5 ランゲージリファレンス Windows<sup>®</sup> and Mac<sup>™</sup> OS

Copyright© 1994 - 2000 4D SA All rights reserved.

このマニュアルに記載されている事項は、将来予告なしに変更されることがあり、いかなる変更に関しても 4D SA は一切の責任を負いかねます。このマニュアルで説明されるソフトウェアは、本製品に同梱の License Agreement (使用許諾契約書)のもとでのみ使用することができます。

ソフトウェアおよびマニュアルの一部または全部を、ライセンス保持者がこの契約条件を許諾した上での個人使 用目的以外に、いかなる目的であれ、電子的、機械的、またどのような形であっても、無断で複製、配布するこ とはできません。

4th Dimension、4D Server、4D、4Dロゴ、4Dロゴ、およびその他の4D製品の名称は、4D SAの商標または登録 商標です。

MicrosoftとWindowsはMicrosoft Corporation社の登録商標です。

Apple, Macintosh, Mac, Power Macintosh, Laser Writer, Image Writer, ResEdit, QuickTimeはApple Computer Inc.の登録 商標または商標です。

その他、記載されている会社名,製品名は、各社の登録商標または商標です。

注意

このソフトウェアの使用に際し、本製品に同梱のLicense Agreement (使用許諾契約書)に同意する必要があり ます。ソフトウェアを使用する前に、License Agreementを注意深くお読みください。

目次

| 第1章         | はじめに・・・・・・・・・・・・・・・・・・・・・・・・・・・・・・・・・・・・                                                                                                    |
|-------------|----------------------------------------------------------------------------------------------------|
| <b>第</b> 2章 | <b>標準ダイアログボックス ・・・・・・・・・・・・・・・・・・・・・・・・・・・・・・・</b> 11<br>標準ダイアログボックス:はじめに ・・・・・・・・・・11<br>BK UPDATE MIRROR WINDOW ・・・・・・・・・・12<br>BK FULL BACKUP WINDOW ・・・・・14 |
| 第3章         | 実行・・・・・・・・・・・・・・・・・・・・・・・・・・・・・・・・・・・・                                                                                                    |
| <b>第</b> 4章 | <b>インフォメーション</b>                                                                                                    |

| <b>第</b> 5章 | <b>論理ミラー ・・・・・・・・・・・・・・・・・・・・・・・</b> 35<br>BK Begin mirror update ・・・・・・・・・・・・・・・・・・35<br>BK Update mirror ・・・・・・・・・・・・・・・・・・・・・・・・・・38<br>旧コマンド ・・・・・・・・・・・・・・・・・・・・・・・・・・・・・・39                                                              |
|-------------|----------------------------------------------------------------------------------------------------|
| 第6章         | <b>プロジェクト</b>                                                                                                    |
| 第7章         | <b>ユーティリティ ・・・・・・・・・・・・・・・・・・・・・・・・</b> 55<br>ユーティリティ:はじめに ・・・・・・・・・・・・・・・・55<br>BK Get error number ・・・・・・・・・・・・・・・・・・・・・・・・・・・・・・・・・・・・                                                                                                    |
| 第8章         | ボリューム : はじめに 59<br>ボリューム : はじめに 59<br>BK EJECT DISK 60<br>BK Get filename 61<br>BK Get volume 62<br>BK Get volume icon 63<br>BK GET VOLUME INFO 64<br>BK GET VOLUME LIST 66<br>BK GET VOLUME SIZE 68<br>BK SET FILENAME 69<br>BK SET VOLUME 70 |

# 目次

| 第9章   | <b>付録 ・・・・・・・・・・・・・・・・・・・・・・・・・・・・・・・・・・</b> 71 |
|-------|-------------------------------------------------|
|       | 付録A:4D Backupのエラーコード ・・・・・・・・・・・・・・71           |
|       | 4D Backup によって返されるエラーコード ・・・・・・・・・71            |
|       | システムからのエラーコード ・・・・・・・・・・・・・・・・73                |
|       | 付録B:復旧方法 ••••••••••••••••••••••••••••••••74     |
|       | データベースファイルが失われた場合 ・・・・・・・・・・75                  |
|       | ミラーの更新中にアクシデントが発生した場合 ・・・・・・76                  |
| コマンド素 | 案引・・・・・・・・・・・・・・・・・・・・・・・・・・・・・・・・・・85          |

## 4D Backup はじめに

#### このマニュアルについて

#### 概要

このマニュアルは、4D Backupのランゲージの紹介と、それらのコマンドの使い方を説明 しています。4Dインタフェースと4D Backupの使用は、『4D Backupユーザリファレンス』 で説明しています。

4D Backup ルーチンは、テーマごとに別れていて、マニュアルと4th Dimension メソッドエ ディタウインドウの両方で確認できます。

|            |   | メソッド: Method1 📃 |                                            | DE |
|------------|---|-----------------|--------------------------------------------|----|
|            |   |                 |                                            | 4  |
| 4 - 7 - F  | + | Table 1         | + ==>F                                     | _  |
| ;=<br>H    |   |                 | 4D Backup: Standard Dialogs                |    |
| Else       |   |                 | 4D Backup: Information                     |    |
| Case of    |   |                 | 4D Backup: Execution<br>4D Backup: Volumes |    |
| ¥ Sed over | - |                 | 4D Backup: Logical Mirrors                 |    |
|            |   |                 | I to backet, buildes                       |    |

4D Backup ランゲージを理解できるように、ルーチンの説明では簡単なバックアップの使用例を示しています。

#### クロスプラットフォームマニュアルの取り扱い方法

このマニュアルは、MacintoshとWindows両方の環境における使用方法を説明します。2 つのプラットフォーム上で4D Backupの考え方や機能はほとんど同じですが、必要がある 場合は、その違いについても説明があります。こうした違いには、表示上のユーザイン タフェースやキーボードコマンドも含まれます。

#### 表記方法について

このマニュアルでは、戻り値のない4D Backupコマンドは、例えば、BK END BACKUP というように、すべて大文字で表記します。戻り値のある4D Backup 関数は、例えば、 BK Start copyのように、BKの後の最初の1文字だけ大文字で表されます。

4D Backup コマンドまたは関数には、BKという頭文字を付けて、4th Dimensionのコマンドや別のモジュールによって追加されたコマンドと区別しています。

各4D Backupコマンドまたは関数がメソッドまたはオブジェクトメソッド中にあらわれる 場合は、4th Dimensionのコマンドまたは関数に組み込まれたものと区別するために、ボ ールドの斜体で表示されます。斜体ではないボールドの場合は、4th Dimensionのランゲ ージ用語を示します。

## 4D Backup ルーチンの使用

4D Backup ルーチンは、バックグラウンドで、別々に作業します。ほとんどの4D Backup ルーチンはバックアッププロセスで実行されるので、ルーチンを使用するためにプロセ スを明確にオープンする必要があります。作業が終了したら、プロセスをクローズして ください。

#### バックアッププロセスの開始

バックアッププロセスを起動するためには、フルバックアップを遂行するか、ミラーの 更新を遂行するかによって、下記のどちらかのルーチンを使用できます。

BK Begin full backup:フルバックアップ

BKBegin mirror update:ミラーの更新

これらの機能は、バックアップまたはミラーの更新を実行しません。これらの操作を実行するために与えられる4D Backupプロセスをオープンするだけです。

フルバックアップおよびミラーの更新は、別々の4th Dimensionプロセス内で実行します。 4th Dimensionのマルチプロセスな言語になじみがなければ、このマニュアルのランゲー ジの節を読む前に、『4th Dimension ランゲージリファレンス』マニュアルで、概念を再確 認してください。

#### バックアップの実行

以前記録されたルーチンのひとつにより、一旦バックアッププロセスがオープンすると、 フルバックアップおよびミラーの更新といったすべてのバックアップ操作はBK Start copy 関数によって実行することができます。この関数は、第3章「実行」で説明してい ます。

はじめに

コピーが起動した後、コピーが終わるまで待たなければなりません。しかし、BK Get state 関数を用いて終わらせるかどうかを決定することができます。この関数は、コピー がきちんと実行できたら4を返します。

典型的な、バックアップとミラーの更新のメソッドは、下記の記述を含みます。

\$vBackup := *BK Start copy* Repeat

Until (BK Get state # 4)

•••

...

#### バックアッププロセスのクローズ

バックアッププロセスは、データベースの一定の制御を実行します。例えば、バックア ッププロセスがオープンしている間、ユーザはデータを加える、修正する、あるいは消 去することができません。データベースに再びデータを書き込むためには、バックアッ ププロセスを終了させなければなりません。

そのためには、BK END BACKUPコマンドを使用して、バックアッププロセスを終了します。

#### バックアッププロセスのアボート

バックアッププロシージャの終わりに、BK END BACKUPコマンドを忘れると、データ ベースは追加、修正、削除といったすべての書き込み操作を妨げたまま残ります。この 場合、バックアップをアポートする必要があります。

以下のキーの組み合わせを数秒押し続けることで、バックアッププロセスをアボートすることができます。

Macintosh上では、「control + option + shift」キーを押しながらクリックします。

Windows上では、「Alt + Shift」キーを押しながらマウスを右クリックします。

#### 例外

4D Backupの4つのルーチンは、それ自体がオープンおよびクロースを制御するので、バックアッププロセスのオープンまたはクローズを要求しません。

BK FULL BACKUP WINDOW およびBK UPDATE MIRROR WINDOW (第2章「標準ダ イアログボックス参照)のコマンドは、Windowsメニューから適切なメニュー項目を選 択することで、フルバックアップおよびミラーの更新に対するパラメータウインドウを 表示します。 BK Update mirror (第5章「論理ミラー」参照)およびBK FULL backup (第3章「実行」参照)の関数は、データベースと同じフォルダの中で見つけたデフォルトプロジェクトを使用して適切なオペレーションを速やかに実行します。

## 標準ダイアログボックス:はじめに

この節では、標準的な4D Backup ウインドウである「フルバックアップ」ウインドウと 「ミラーの更新」ウインドウを表示するコマンドについて説明しています。

これらのコマンドは「ユーザ」モードの「ウインドウ」メニューにある「フルバックア ップ」メニューと「ミラー更新」メニューに相当します。

上記のコマンドを使用すると、下記のようなことが可能になります。

「ランタイム」モードでのカスタムメニューアイテムからのバックアップの実行

レイアウト上のボタンスクリプトからのバックアップの実行

任意の時間における、あるプロセスからのバックアップの実行

データベース終了時のバックアップの実行

これらのルーチンは、各自のバックアッププロセスのオープンやクローズを行います。 バックアッププロセスを開始するためにBK Begin full backup 関数やBK Begin mirror update 関数を呼び出したり、バックアッププロセスを終了するためにBK END BACKUP コマンドを呼び出す必要はありません。

## **BK UPDATE MIRROR WINDOW**

#### **BK UPDATE MIRROR WINDOW**

引数

タイプ 説明

このコマンドには、引数がありません。

説明

BK UPDATE MIRROR WINDOW コマンドは、「ミラーの更新」ウインドウを表示します。 このコマンドは、「ユーザ」モードの「ウィンドウ」メニューから「ミラー更新」を選択 するのと同じです。

|                                         | ■ ミラーの更新: バック                   | ケアッププロジェクト                                   |
|-----------------------------------------|---------------------------------|----------------------------------------------|
| □ プロジェクト ゾーン                            |                                 |                                              |
| <b>\$</b> 0A                            |                                 |                                              |
| ミラー先ボリューム:                              |                                 |                                              |
|                                         |                                 |                                              |
| バックアップするデー                              | 9~-2:                           | ミラーサーバ:                                      |
| データ<br>ストラクチヤ<br>ログファイル                 | 住所録.data<br>住所録<br>住所録.data.log | Macintoshの名前 Mirror Mac<br>オーナー 管理者<br>ステータス |
| 最新バックアップ<br>セット番号<br>セット数<br>バックアップサイズ. | 94.6.15 - 9:53 PM<br>[1]<br>3 👔 | 4558955491                                   |
|                                         | ( (Ž x (Š is                    | (キャンセル)(同学の迷信)                               |

例えば、「ランタイム」モードで動作するデータベースの場合に、このコマンドを使うこ とができます。ユーザは、このコマンドを呼び出すカスタムメニューアイテムを選択す ることによって、「ミラーの更新」ウインドウにアクセスします。詳細については、BK FULL BACKUP WINDOW コマンドの例を参照してください。

このコマンドは、本来はコンパイルされたデータベースの管理者がデフォルトのバック アップパラメータを変更するために「ミラーの更新」ウインドウにアクセスできるよう にするために使用されるものです。コンパイルされたデータベースは、「デザイン」モー ドにアクセスすることができません。

定期的にミラー更新を行うなら、代わりにBK Update mirror 関数を使用することをお勧めします。しかしBK Update mirror 関数がエラーを返した場合は、BK UPDATE MIRROR WINDOWコマンドを呼び出し、ユーザがパラメータを変更した後、再度実行してください。

## 標準ダイアログボックス

#### 例題

次のプロシージャは、BK Update mirror 関数がエラーを返した場合に「ミラーの更新」 ウインドウを表示します。

```
If (BK Update mirror # 0)
ALERT ("ミラー更新が失敗しました。")
BK UPDATE MIRROR WINDOW
End if
```

参照

なし

## **BK FULL BACKUP WINDOW**

#### **BK FULL BACKUP WINDOW**

引数 **タイプ** 説明

このコマンドには、引数がありません。

説明

BK FULL BACKUP WINDOW コマンドは、「フルバックアップ」ウインドウを表示しま す。このコマンドは、4th Dimension や4D Clientの「ユーザ」モードや4D Serverの「プラ グイン」メニューから「フルバックアップ」を選択するのと同じです。

| 11 フルバックアップ: Backup.4BP<br>プロジェクト ヘルプ | X                                                   |
|---------------------------------------|-----------------------------------------------------|
| <i>2</i> € ♦ 🗒                        |                                                     |
| パックアップ先ポリューム :                        |                                                     |
|                                       |                                                     |
| パックアップするデータ :                         | パックアップ先ポリューム情報:                                     |
| <ul> <li>✓ データ</li></ul>              | ボリューム名D:¥<br>空きサイズ246.6 M<br>ボリュームサイズ1976.3 M<br>属性 |
|                                       | キャンセル バックアップ                                        |

例題

「カスタムメニュー」モードで動作するカスタムデータベースがある場合、このコマンド を使うことによって、ユーザはメニューアイテムからデータベースのフルバックアップ を実行することができます。

次に「ランタイム」モードのメニューバーに表示されるメニューアイテムにこのプロシ ージャを組み込みます。

これでユーザは「ランタイム」モードでデータベースのバックアップを作成することが できます。これは、コンパイルされたデータベースやランタイムアプリケーションにな っているデータベースでも当てはまります。

参照

なし

14

## 実行:はじめに

この節では、バックアップの実行に関するコマンドについて説明します。これらのコマ ンドで、ハードディスク上のデータのバックアップを起動、およびバックアップの進行 状況を把握することができます。また、ミラーデータベースを更新するためにログファ イルをデータベースに送付することもできます。

また、この節では次のプラグインエリアについても述べています。

%BACKUP PROGRESS

%FILLING PROGRESS

ログファイルについてもこの章に含まれるため、この章では複製(コピー)の実行を行 うルーチンについても説明します。パラメータの設定および論理ミラーの管理に関する ルーチンについては、第5章「論理ミラー」で説明されています。

## **BK Begin full backup**

BK Begin full backup 整数

引数 タイプ

このコマンドには、引数がありません。

#### 説明

第1章の「バックアッププロセスの開始」で述べた4つのルーチンを除いて、すべての4D Backupのコマンドと関数はBK Begin full backup 関数(あるいは、BK Begin mirror update 関数)とBK END BACKUP コマンドの間に納まらなければなりません。

説明

BK Begin full backup 関数は、バックアッププロセスを開始します。この関数はデータベースのバックアップに必要な初期処理を行います。この関数はすべてのトランザクション処理が終わるまで待機し、どのデータも追加修正ができないようにデータベースをロックします。

BK Begin full backup 関数は、実行が成功すると0を返します。そうでない場合はエラーコードが返されます(詳細は、「付録B」のエラーリストを参照)。リターン値に対して、きちっとした検査を行うことをお勧めします。もし、BK Begin full backup 関数が0以外の値を返した場合、その後に続く命令は無視されます。

BK Begin full backup 関数を呼び出した後、バックアップ処理を続けるためにはBK Get state 関数を定期的に呼び出す必要があります。これに関する詳細は、後述のBK Get state 関数を参照してください。

#### バックアップ中のデータベースへのアクセス

BK Begin full backup 関数を呼び出すと、データベースへのアクセスは次のように制限 されます。

4th Dimension:バックアッププロセス以外のすべてのプロセスは中止されます。その 他のプロセスは、BK END BACKUPコマンドが呼び出されるまで再開されません。

バックアッププロセスを解除するには、Macintosh上では「control+option+shift」キーを押 しながらマウスクリック、Windows上では「Alt+Shift」キーを押しながら右マウスボタン クリックします。

4D Server: 4D Serverに接続したクライアントはレコードの検索を行うことはできで すが、レコードの追加、更新、削除はできません。クライアントが追加、更新、ある いは削除の要求を送信すると、下図のダイアログボックスが現われ、クライアントは バックアップが終わるのを待たなければなりません。

3

| <u>፲</u> ーザゾ カスタムメニューフ <sup>®</sup> セス                          |              |
|-----------------------------------------------------------------|--------------|
| 4D Server は現在データベースのバックアップ中で<br>たの行った操作はバックアップブロセスが終わるま<br>れます。 | す。あな<br>で保留さ |
| <b>7</b> 1                                                      | (- F         |

バックアップが終了すると、このウインドウは消え、要求された処理は実行されます。 「アボート」ボタンを選択すると、ユーザは要求を取り消すことができます。

注: バックアップの実行前にプロシージャからの要求が実行された場合、処理の取り 消しは行うべきではありません。その処理を取り消すと、4th Dimension がプロシージ ャの残りの処理を取り消してしまい、部分的に実行されたプロシージャがデータベー ス内で論理的に矛盾を起こします。この状態で「アボート」ボタンが押されると、4th Dimension はエラーコード-9976を返します。

#### トランザクションの扱い

BK Begin full backup 関数は、すべてのトランザクションが終了するのを待ちます。同 じプロセス内で START TRANSACTION コマンドを使ってトランザクションを開始した 後、VALIDATE TRANSACTION コマンドや CANCEL TRANSACTION コマンドを実行せ ずに BK Begin full backup 関数を使用したバックアッププロセスを開始してしまうと、 BK Begin full backup 関数はエラーコード 1404 を返します。

トランザクション処理中に「入力」ダイアログボックスを表示しないようにしてくださ い。ユーザがダイアログボックスを開いたままにしておくと、データベースのバックア ップを実行することができなくなります。その上、トランザクションが終わったのを確 認するまで、すべてのユーザに対してデータベースは書き込みできないようにロックが かかります。このようなことから、トランザクションはダイアログボックスを表示した 「後」にのみ起動するべきす。ユーザがダイアログボックスを有効にした後、トランザク ションを開始し、その後でトランザクションを受け付けたり、取り消したりすることが できます。

#### 追加、更新、削除

バックアップに関する情報を保管するためにレコードを更新したい場合、BK END BACKUPコマンドを呼び出した後でその処理を行います。BK Begin full backup 関数か らBK END BACKUPコマンドまでが実行されている間は、レコードの追加、更新、削除 はできません。

#### 例題

1. 次の例は、フルバックアップを実行する最も簡単なプロシージャです。

C\_INTEGER (\$vError) \$vError:=*BK Full backup* 

2. 次のプロシージャもバックアップを実行します。

```
If (BK Begin full backup=0)

`バックアッププロセスをオープンする

If (BK Start copy=0)

`バックアップの実行

Repeat

Until (BK Get state #4)

`コピーの最後

End if

BK END BACKUP

`バックアッププロセスのクローズ
```

#### End if

 発生する可能性があるエラーを処理することによって、プロシージャを改善すること ができます。

C\_INTEGER (\$vError ; \$vState) \$vError:=BK Begin full backup If (\$vError#0) ALERT ("バックアップを開始できません。エラー番号"+String(\$vError)) Else \$vError:=BK Start copy If (\$vError#0) ALERT ("バックアップを開始できません。エラー番号"+String(\$vError)) Else Repeat \$vState:=BK Get state Until (\$vState#4) If (\$vState#5) ALERT ("コピー中に障害が起きました。エラー番号" +String(\$vState)) End if End if **BK END BACKUP** End if

#### 参照

BK END BACKUP、 BK Begin mirror update、 BK Get state

3

## **BK END BACKUP**

#### **BK END BACKUP**

引数 タイプ 説明

このコマンドには、引数がありません。

#### 説明

このコマンドは、BK Begin full backup 関数やBK Begin mirror update 関数で開始され たバックアッププロセスをクローズします。BK Begin full backup 関数やBK Begin mirror update 関数をそれぞれ呼び出すと、バックアップ終了時にBK END BACKUP コマ ンドが呼び出されるまで処理を続行します。

フルバックアップ中、4th Dimensionはデータベース上のデータへの変更を許可しません。 BK END BACKUPコマンドを実行することによって、データベース上のレコードへの追加、修正、削除が自由に行えるようになります。

注: BK Begin full backup 関数を呼び出す前にロックされたレコードは、データベース が開放された後もロックされたままになります。

このコマンドを呼び出すタイミングによって、次の3つの中の1つが発生します。

データベースやログファイルが正しくコピーされた時。BK Get state 関数は、リターン値5を返します。

データベースやログファイルをコピーしている最中の時。この場合、BK END BACKUPコマンドの呼び出しは、「フルバックアップ」ウインドウから実行されるバ ックアップを中止するための「中止」ボタンをクリックするのに相当します。この場 合、処理は取り消され、宛先ファイルは消去されます。ミラー更新に関しては、デー タベースを前の状態に戻すために送信するログファイルと新しいログファイルが結び 付けられます。

データベースあるいはログファイルがまだコピーされていない時。フルバックアップ では、この状況は特に問題はありません。ミラー更新では、いくつかの処理がまだ実 行されています(カレントログファイルはクローズされ、新しいログファイルが作ら れます)。この場合、送信されるログファイルと新しいログファイルはデータベースを 前の状態に戻すために結び付けれられます。

BK Get state 関数がリターン値5を返すまで(すなわち、コピーが終了するまで) BK END BACKUP コマンドを呼び出さないようにしてください。

注:4th Dimensionを使用中に、**BK END BACKUP** コマンドをバックアッププロシージ ャで省略すると、データーベースはロックしたままになります。この場合、Macintosh上 では「control+option+shift」キーを押しながらマウスクリック、Windows上では「Alt +Shift」キーを押しながら右マウスボタンクリックして、バックアッププロセスを解除し てください。

## 参照

BK Begin full backup、BK Get state、BK Begin mirror update

3

## **BK Start copy**

#### BK Start copy 整数

#### 説明

フルバックアップを実行していると、BK Start copy 関数はバックアップ先のディスクに データをコピーします。

ミラー更新を実行していると、BK Start copy 関数はログファイルを送信します。

処理が成功するしないに関わらず、リターン値がコードで返されます。コピーが成功す れば、BK Start copy関数は0を返します。そうでない場合は、エラーコードが返されま す(エラーリストは、「付録B」を参照してください)。

バックアップは、独立したプロセスで行われます。コピーの進行状況をユーザに知らせ るといった他の処理のプロセスを使うことができます。

BK END BACKUP コマンドを呼び出す前に、コピーが終わるまで待たなければなりません。コピーが終わる前にこのコマンドが呼び出されると、最後のコピーは取り消されます。

バックアップまたはミラー更新中は、処理を続けるために定期的にBK Get state 関数を 呼び出すようにしてください。これに関する詳細は、後述のBK Get state 関数を参照し てください。

#### 参照

BK Begin full backup、BK Begin mirror update、BK Get state

## **BK Full backup**

BK Full backup 整数

引数

説明

この関数には、引数がありません。

タイプ

戻り値 整数

操作が正しく実行された場合は0、そうで ない場合はエラーコード

## 説明

すでにフルバックアップを実行し、プロジェクトにバックアップパラメータを保存した 場合、この関数は、副バックアップを順次実行することができます。

BK Full backup 関数は、他のルーチンから独立しています。すなわち、BK Begin full backup とBK END BACKUP ルーチンの間に入れる必要はありません。

BK Full backup 関数は、バックアッププロジェクトのすべてのパラメータ有効にし、選択されたボリュームが生きている限り、データベースのバックアップを実行します。

関数の戻り値の整数は、バックアップ実行中に起こった問題かどうかを決定します。コ ードは下記に示します。

| コード  | 説明                                                                                                    |
|------|----------------------------------------------------------------------------------------------------|
| 0    | 実行は成功しました。                                                                                              |
| 1301 | バックアップはすでに始まっています(バックアッププロセスはすでに作<br>成されています )。                                                         |
| 1302 | バックアップは始まっていません(バックアッププロセスは作成されてい<br>ません。BK Begin full backupまたはBK Begin mirror updateをコールしてく<br>ださい )。 |
| 1303 | バックアップ先が違います(バックアップ先のボリュームが見つからない<br>か、修正されたパスにアクセスできません)。                                              |
| 1305 | 4D Backup は4D Server にインストールされていません。                                                                    |

エラーコードの完全なリストは、付録A「4D Backupエラーコード」を参照してください。

参照

なし

3

## **BK GET PROGRESS**

#### BK GET PROGRESS (進行率;ディスク使用率)

引数タイプ説明進行率整数型の変数 バックアップの進行率 (パーセントで表示)ディスク使用率整数型の変数 ディスク使用率

#### 説明

このコマンドは、バックアップの進行とディスク記憶装置(すなわち、ディスクの使用 量)に相当する率を変数に返します。このコマンドの機能は、先に述べたプラグインエ リアの機能と似ています。

このコマンドによって返される値は、0から100までの整数です。

引数<進行率>は、0から始まり100で終わりです。

引数 < ディスク使用率 > は、ディスクの使用率と同じです。リターン値が0の場合、ディ スクは空の状態です。100の場合はディスクをすべて使用している状態です。75は、75% ディスクを使っている状態であることを示しています。

このコマンドは、バックアップ中にコピーの進行状況を把握するために使用します。例 えば、4th DimensionのMESSAGEコマンドの助けを借りて使用します。

#### 例題

下記はバックアップ進行状況を把握するための例です。

```
C_INTEGER ($Progress ; $Fill)

If (BK Begin full backup = 0)

If (BK Start copy = 0)

Repeat

BK GET PROGRESS( $Progress ; $Fill)

MESSAGE ("バックアップ処理中です ; " +String ($Progress) +"%")

Until (BK Get state # 4)

End if

BK END BACKUP

End if
```

参照

なし

## **BK Get state**

#### BK Get state 整数

引数 タイプ 説明 この関数には、引数はありません。

戻り値 整数 バックアッププロセスの状態

#### 説明

この関数は、バックアッププロセスの状態を返します。

この関数は、次の理由により定期的に呼び出す必要があります。

この関数は、バックアッププロセスの状態を知らせます。これは、**BK END BACKUP** コマンドを使用してバックアッププロセスをクローズできるため、例えばバックアッ プが終了しているかどうかを調べることができます。

この関数は、バックアッププロセスに処理時間を割り当てます。定期的に、BK Get state 関数を呼び出さない場合、バックアップコピーは進行しません。

BK Get state 関数は、次の環境下で呼び出すことができます。

コピーの前

コピー中

コピーの後

この関数の説明の最後に、BK Get state 関数を呼び出す方法の1つの例が紹介されています。

BK Get state 関数とBK Get error number 関数を混同しないようにしてください。BK Get state 関数は、バックアップ状況の情報を返します。BK Get error number 関数は、問題がある場合にエラー番号を返します。

実行

3

BK Get state 関数は、次のようなリターン値を返します。

| リターン値 | 説明                                                                                                    |
|-------|----------------------------------------------------------------------------------------------------|
| 1     | ディスクが選択されていません。この値はバックアッププロセスが開始<br>された後に返されます。この場合、BK SET VOLUMEコマンドを実行<br>することによってディスクを選択する必要があります。ボリュームを選<br>択せずにバックアップを実行した場合はエラーになり、バックアップを<br>続行することができません。           |
| 2     | 選択したディスクは使用できません。プロジェクトかBK SET<br>VOLUMEコマンドで選択されたディスクはバックアップには使用でき<br>ません。それは、ディスクにバックアップに十分な空きがないか、ある<br>いはプロジェクトが存在していないためです。取り出し可能なボリュー<br>ムであれば、そのディスクはなくなっているかもしれません。 |
| 3     | コピーの準備ができています。この値はバックアップを開始する準備が<br>すべて整っていることを示しています。(BK Start copy 関数を使用し<br>て)コピーを開始する前にBK Get state 関数を呼び出すことをお勧めし<br>ます。                                               |
| 4     | コピー処理中です。BK GET PROGRESS コマンドを使用するか、<br>「%BACKUP PROGRESS」と「%FILLING PROGRESS」の2つのプラグ<br>インエリアを使用して進行状況を確認することができます。                                                        |
| 5     | コピーが正常に終了しました。ここで、バックアッププロセスをクロー<br>ズするためにBK END BACKUP コマンドを呼び出すことができます。                                                                                                   |
| 6     | バックアッププロセスが開始されていません。BK Begin full backup<br>関数またはBK Begin mirror update 関数が呼び出されていないか、関<br>数が失敗しています。関数が失敗した場合、関数から返されたコードが<br>失敗した原因を示します。                                |
| 7     | バックアップが失敗しました。BK Start copy関数は実行されましたが、<br>問題が起きたためバックアップが中断されました。                                                                                                    |

## 例題

下記は標準的なバックアップの実行例を示しています。このプロシージャは発生し得る すべての状態について処理します。

C\_INTEGER (\$State ; \$Progress ; \$Fill) If (*BK Begin full backup* # 0) 、バックアップの開始が失敗した場合

ALERT ("バックアップを開始できません。")

```
`アラートを表示
Else
   `そうでない場合
 MESSAGE ("バックアップ中…")
   `メッセージを表示
 BK OPEN PROJECT ("週間バックアップ")
   `バックアップ用プロジェクトのオープン
 $State:=BK Get state
   `バックアップ実行前の状態の読み出し
 Case of
 ¥($State=1)
     `バックアップ状態=1の場合
   ALERT ("ディスクが選択されていません。")
     、アラートを表示
 ¥($State=2)
     `バックアップ状態=2の場合
   ALERT ("選択したディスクが使用できません。")
     `アラートを表示
 ¥($State=3)
     `バックアップ状態=3の場合
   If (BK Start copy # 0)
       `コピーが正常に開始されるかされないかのテスト
     ALERT ("バックアップが開始できませんでした。")
       、失敗の場合、アラートを表示
   Else
       `そうでない場合
     Repeat
        `繰り返し読み出しと表示を実行
       BK GET PROGRESS ("$Progress ; $Fill)
       MESSAGE ("バックアップ中:"+ String ($Progress)+"%")
     Until(BK Get state # 4)
       `バックアップの処理が終了するまで
     If (BK Get state=5)
        `バックアップが正常に終了した場合
       MESSAGE ("バックアップが正常に実行されました。")
     Else
        `そうでない場合
       ALERT ("バックアップ中に障害が発生しました。")
     End if
   End if
 End case
BK END BACKUP
End if
```

参照 なし

3

## **BK Start copy**

#### BK Start copy 整数

引数 タイプ この関数には、引数はありません。

整数

説明

コピーが成功した場合は0、そうでない場 合はエラーコード

## 説明

戻り値

フルバックアップを実行していると、BK Start copy 関数はバックアップ先のディスクに データをコピーします。

ミラー更新を実行していると、BK Start copy 関数はログファイルを送信します。

処理が成功するしないに関わらず、リターン値がコードで返されます。コピーが成功すれば、BK Start copy 関数は0を返します。そうでない場合は、エラーコードが返されます(エラーリストは、「付録B」を参照してください)。

バックアップは、独立したプロセスで行われます。コピーの進行状況をユーザに知らせ るといった他の処理のプロセスを使うことができます。

BK END BACKUP コマンドを呼び出す前に、コピーが終わるまで待たなければなりません。コピーが終わる前にこのコマンドが呼び出されると、最後のコピーは取り消されます。

バックアップまたはミラー更新中は、処理を続けるために定期的にBK Get state 関数を 呼び出すようにしてください。これに関する詳細は、後述のBK Get state 関数を参照し てください。

#### 参照

BK Begin full backup、BK Begin mirror update、BK Get state

## %BACKUP PROGRESS %FILLING PROGRESS

説明

4th Dimension内に独自のバックアップウインドウを作成した場合、これらのプラグイン エリアによって、コピーの進捗状況やバックアップ先ディスクの使用割合を表示する独 自のサーモメーターを表示することができます。例えば、4D Backupメインウインドウに 表示される進歩サーモメーターをシュミレートすることができます。

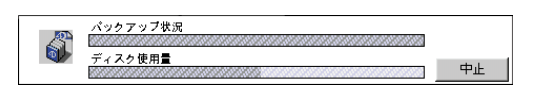

これらのプラグインエリアをインストールするには、入力レイアウトにアクティブオブ ジェクトを作成します。このフォームをバックアップが起動された時に表示させること ができます。アクティブエリアに変数名を入力し、エリアタイプのポップアップメニュ ーから「プラグインエリア」を選択します。

次に、先のポップアップメニューの下にあるポップアップメニューから表示したい処理 状態のタイプによって「%BACKUP PROGRESS」か「%FILLING PROGRESS」を選択し ます。

注:「\_フルバックアップ」「\_ミラー更新」「\_ログの復元」が4th Dimensionのプラグイ ンエリアのポップアップメニューに表示されますが、これらの項目は選択しないでくだ さい。これらを選択すると、4D Backupはレイアウト上にあるプラグインエリア内で機 能できなくなります。

プラグインエリアがレイアウト内にインストールされると、標準のバックアップウイン ドウでサーモメータのような動作を行います。

「%FILLING PROGRESS」は、バックアップ先ディスクの使用率を示します。 「%BACKUP PROGRESS」はバックアップ前は空ですが、処理が終了するまでコピーの進 行率を表示します。

注:サーモメータが機能するには、バックアップを実行したのと同じプロセスに置かなければなりません(他のプロセスでは機能しません)。

#### 参照

**BK GET PROGRESS** 

## インフォメーション:はじめに

この節では、バックアップに関する情報を得るルーチンについて説明します。各バック アップ後、データファイルはバックアップに関する情報を保存します。

データベースで実行された最新のバックアップに関する情報:番号、日付、バックアッ プを行なった時間を取得することができます。また、カレントバックアップに含まれる ファイルのサイズを調べるコマンドも使用することができます。

## **BK Get current set**

BK Get current set 倍長整数

引数 タイプこの関数には、引数はありません。戻り値 倍長整数

説明

カレントバックアップセットの数

#### 説明

BK Get current set 関数は、カレントバックアップのセット番号を返します。各バック アップごとにカウンターが加算されます。

バックアップの番号は、バックアップファイル名の終わりに記述されます:

Macintosh上では、バックアップ番号はカッコ([])の間に記述されます。例えば、 "MyBase[25]"という書類は"MyBase"データベースの25番目のバックアップである という意味です。

Windows上では、バックアップ番号はファイル名の後に記述されます。ファイル名は 8バイトまでしか許可されていないので、はみ出た文字は切り取る必要があり、母音は 削除されます。例えば、"Mbs025.4BK"という書類は"MyBase"データベースの25番 目のバックアップであるという意味です。

セット番号は読むことしかできず、変更することはできません。この番号はデータベー スのバックアップと共に自動的に加算され、データベースのデータファイルに格納され ます。

セット番号とは実行されるバックアップのセットを表します。例えば、一度もバックア ップされていないデータファイルのセット番号は1です。最初のバックアップの後、セッ ト番号は2といったように番号が振られます。

## インフォメーション

## BK Get last backup date

#### BK Get last backup date 日付

#### 説明

この関数は、フルバックアップかミラー更新かどうかに関わらず、最後にバックアップ が実行された日付を返します。バックアップが一度も行なわれていない場合、4D Backup は「!00.00.00!」という日付を返します。

#### 例題

次のプロシージャによってバックアップが定期的に行なわれているかどうかを確かめる ことができ、一番最近に行なったバックアップの日付を表示します。

C\_INTEGER (\$Backup; \$Period) C\_DATE (\$DateBackup) \$Backup:=*BK Bigin full backup* If (\$Backup=0) \$DateBackup:=*BK Get last backup date* If (\$DateBackup=!00.00.00!) ALERT ("このデータベースはバックアップを行なったことがありません。") Else \$Period:=Current date -\$DateBackup If (\$Period>0) ALERT ("最後のバックアップは"+String (\$Period)+"日前です。") End if End if End if BK END BACKUP

#### 参照

BK Get last backup hour

#### BK Get last backup hour 倍長整数

#### 説明

この関数によって最後にバックアップを行なった時間を調べることができます。

返される値は、夜の12時(?00:00:00?)からバックアップが終わるまでの時間の秒数です。 データベースのバックアップを行なったことがない場合、BK Get last backup hour 関数は0 を返します。

#### 例題

1. 返された値から時間を割り出すためには、次のフォーミュラを使用します。

C\_LONGINT (\$vHour; \$vMinutes; \$Seconds)

#### If (BK Begin full backup=0)

\$vHour:=BK Get last backup hour / 3600
\$vMinutes:=(BK Get last backup hour /%3600) / 60
\$vSeconds:=BK Get last backup hour /%60

#### End if

#### **BK END BACKUP**

次のプロシージャは、最後のバックアップから8時間以上経過している場合に警告メッセージを表示します。

C\_INTEGER (\$vDuration)

- If (BK Begin full backup=0)
  - \$vDuration:=Current date -BK Get last backup date

If (\$vDuration=0)

If ((Current time -BK Get last backup hour)>?08:00:00?)

ALERT ("この8時間以内にデーターベースのバックアップが

行なわれていません。")

#### End if

Else

ALERT (String (\$vDuration)+"日間"+"データーベースのバックアップが 行なわれていません。")

#### End if

End if

#### **BK END BACKUP**

注: Macintosh版の4th Dimensionをご使用の場合、時間記号のデフォルト文字は 「?00:00:00?」ではなく「!!00:00:00!!」です。

#### 参照

BK Get last backup date

## **BK GET SIZES**

BK GET SIZES (データ;ストラクチャ;ログ;同封;合計)

| 引数     | タイプ      | 説明                 |
|--------|----------|--------------------|
| データ    | 倍長整数型の変数 | データファイルのバイト単位のサイズ  |
| ストラクチャ | 倍長整数型の変数 | ストラクチャファイルのバイト単位の  |
|        |          | サイズ                |
| ログ     | 倍長整数型の変数 | ログファイルのバイト単位のサイズ   |
| 同封     | 倍長整数型の変数 | 同封ファイルのバイト単位のサイズ   |
| 合計     | 倍長整数型の変数 | バックアップのバイト単位の合計サイズ |

#### 説明

このコマンドは、バックアップされたファイルのバイト単位でのサイズを渡します。

引数 < 同封 > 変数は、同封ファイルのバイト単位のサイズの合計と同じ値を受け取ります。

引数 < 合計 > 変数は、アーカイブするバックアップファイルの合計サイズを受け取りま す。バックアップファイルはそれについてのヘッダ部分が含まれているので、サイズが 元々のサイズの合計よりも大きくなることに注意してください。データの照合や修正の ためのコードもまたアーカイブのサイズを数パーセント単位で増やします。

#### 例題

次のプロシージャは、バックアップを格納するのに十分なスペースを持つボリュームの み表示します。

C\_INTEGER (\$Backup ; \$vErr;\$i) C\_LONGINT (\$Capacity ; \$Use ; \$Avail ; \$Data ; \$Structure ; \$Log ; \$Encl ; \$Tot) \$vErr:=*BK Begin full backup* If (\$vErr=0) ARRAY STRING (32 ; TabVolume) *BK GET VOLUME SIZE* (TabVolume) *BK GET SIZES* (\$Data ; \$Structure ; \$Log ; \$Encl ; \$Tot) For (\$i ; 2 ; Array size (TabVolume)) `フロッピーディスクドライプをスキップするため2からループを始める BK GET VOLUME SIZE (\$i ; \$Capacity ; \$Use ; \$Avail)

**If** (\$Avail > (\$Tot+100000))

`追加可能な100 Kの空がある

CONFIRM ("そのボリューム上でバックアップを作成しますか

:"+TabVolume{\$i})

If (OK=1)

BK SET VOLUME (\$1) \$vErr:=BK Start copy Repeat Until (*BK Get state* # 4) \$i:=Size of array (TabVolume) `ループから強制的に抜ける End if End if End for End if *BK END BACKUP* 

参照

なし

## **BK Begin mirror update**

#### BK Begin mirror update 整数

#### 説明

すべての4D Backupのコマンドと関数は、BK Begin mirror update 関数(またはBK Begin full backup 関数)とBK END BACKUPコマンドに囲まれていなければなりません。この規則の対象外となる独立したルーチンは4つしかありません(第1章「このマニュアルについて」を参照してください)。

BK Begin mirror update 関数は、ミラー更新のプロセスを開始します。この関数を呼び 出すと、カレントログファイルの最後に Macintosh 上では「.2」、Windows 上では拡張子 「.4L2」を付けて返信し、そのログファイルをクローズします。すると、新しいログファ イルが作成されます。4D Serverを使用している場合、新しいログファイルはデータベー スで行なわれる処理の保存を開始します。ミラーへのログファイルの送付は、データベ ースの機能を中断することなく実行されます。

新しいログファイル (".2" または ".4L2") が作成されると、古いログファイルは機能し なくなります。このファイルは、BK Launch copy 関数を使用してミラーを実行すると 送付されます。

ログファイルが統合されると、ミラーデータベースのデータファイルはミラーマシン上 でバックアップされます。

BK Begin mirror update 関数は、正しく実行された場合、0を返します。そうでない場合はエラーコードを返します(エラーコード表は「付録A」を参照してください)。システム的にリターン値の検査を行なうことをお勧めします。BK Begin mirror update 関数が0以外の値を返した場合、それ以降のステートメントは無視され、ミラー更新は行なわれません。

ミラー更新が実行されなかったり、あるいは実行中にBK END BACKUP コマンドが呼び 出されると、2つのログファイルはログファイルを前の状態に戻すために結合されます。

#### 更新中のデータベースへのアクセス

4D Serverを使用している場合、更新プロセスはデータベースにロックをかけません。つまり、接続しているすべてのクライアントは作業(データの追加、更新、削除)を続けることができます。

4th Dimensionを使用している場合、フルバックアップと同じように、更新を始めたプロ セス以外のすべてのプロセスは中止されます。

#### トランザクションの扱い

BK Begin full backup 関数を使用する場合と同じようにBK Begin mirror update 関数 は、カレントトランザクションがすべてクローズするまで実行されません。フルバック アップと同じように、このコマンドを呼び出す前にミラー更新と同じプロセスでトラン ザクションが開始されていないかチェックする必要があります。

#### 説明

1. 下記はミラー更新を実行するための最も単純なプロシージャーです。

C\_INTEGER (\$vError) \$vError:=*BK Update mirror* 

2. 次のプロシージャは、更新プロセスを管理します。

```
If (BK Begin mirror update = 0)

If (BK Start copy = 0)

Repeat

Until (BK Get state # 4)

End if

BK END BACKUP

End if
```

発生する可能性があるエラーを処理することによって、前出のプロシージャを改善することができます。

C\_INTEGER (\$vError ; \$vState) \$vError:=*BK Begin mirror update* If (\$vError=0) ALERT ("ミラー更新を開始できません : エラー番号:" +String (\$vError)) Else \$vError:=*BK Start copy* If (\$vError#0) ALERT ("ログファイルを送信できません。エラー番号" +String (\$vError)) Else Repeat \$vState:=*BK Get state* Until (\$vState#4) If (\$vState#5)
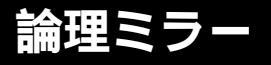

ALERT ("コピー中に障害が起きました:エラー番号" +String (\$vState)) End if End if *BK END BACKUP* End if

参照

BK END BACKUP、BK Begin full backup

5

## **BK Update mirror**

#### BK Update mirror 整数

説明

既に少なくとも1つのミラー更新を行い、プロジェクトのパラメータを保存している場合、 この関数を使って、次回からのミラー更新を自動化することができます。

BK Update mirror 関数は、独立しています。BK Begin mirror 関数とBK END BACKUP コマンドで囲まれている必要はありません。バックアッププロジェクトが正しいパラメ ータを持ち、しかもミラーデータベースがネットワーク上に存在する限り、この関数を 呼び出してミラー更新を実行することができます。

通常、この関数はミラー更新を自動的に行なうプロセスから呼び出すことができます。

この関数によって返された整数コードによって、下記のコードに基づいて、更新中に障害が発生したかどうかを検査することができます。

| コード  | 説明                                                 |
|------|----------------------------------------------------|
| 0    | 障害はありませんでした。                                       |
| 1401 | ミラーが間違っています(このミラーは存在しますが、データベースのオ<br>ープンと一致していません) |
| 1402 | ミラーが見つかりません(このミラーは存在しないか、あるいは使用でき<br>ません )。        |
| 1403 | ログファイルがありません(データベースがログファイルなしで動作して<br>います)。         |

エラーコード表の詳細は、付録Aを参照してください。

#### 参照

なし

# <u>旧コマンド</u>

BK GET ZONE LIST (ゾーン配列)

BK SET ZONE (ゾーン名)

BK GET MIRROR LIST (ミラー配列)

BK Set mirror (データベース名;オーナー名;マシン名) 整数

バージョン1.5の4D Backupから通信用に標準の4Dネットワークコンポーネントを使用します(ネットワークコンポーネントに関する詳細は、製品のインストールガイドを参照してください)。上記ルーチンは、バージョン1.5以前の4D Backupとの互換性を保証するためにバージョン1.5では単に変換されるだけです。これらは次のバージョンの4D Backupから削除される予定です。

# プロジェクト 6

# プロジェクト:はじめに

4D Backup で実行されるすべてのバックアップは、いくつかのパラメータによって定義されます。これらのパラメータには、次のものが含まれます。

バックアップファイル (ストラクチャファイル、データファイル、ログファイル、同 封ファイル )

バックアップ先 (ボリューム、パス名)

バックアップオプション(検査、消去など)

4D Backupでは、下記のようなアイコンで表される「バックアッププロジェクト」という名前の書類に、これらのパラメータを保存することができます。

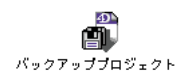

あるバックアップから他のバックアップへバックアップパラメータを保存するために、 このファイルを保存する、または再使用することができます。この章では、下記のコマ ンドを使用してプロジェクトのオープンや保存、およびプロジェクトのパラメータ定義 を行うことができます。

# **BK ADD ENCLOSURE**

BK ADD ENCLOSURE (ファイル名)

| 引数    | タイプ | 説明           |
|-------|-----|--------------|
| ファイル名 | 文字列 | 追加する新しいファイル名 |

#### 説明

このコマンドによって、同封ファイルのリストにファイルを追加することができます。 ファイル名のみ(データベースと同じフォルダ内にそのファイルがある場合)あるいは、 フルアクセスパスが前に付いている名前(ファイルが他の場所にある場合)を渡します。

指定された書類が有効でない場合、そのコマンドは何も行いません。

状況によって、BK Get error 関数は、下記の値の1つを返します。

| コード  | 説明                                                     |
|------|--------------------------------------------------------|
| 1201 | このファイルは追加できません。これはデータファイルかストラクチャフ<br>ァイル、あるいはログファイルです。 |
| 1202 | このファイルはすでに同封ファイルのリストに存在します。                            |
| 1203 | このファイルは追加できません。同封ファイルが最大数に達しています。                      |
| < 0  | システムエラーが起きました。例えば、エラーコード-43はファイルが見つ<br>からないことを示します。    |

エラーコード表の詳細は、付録Aを参照してください。

4D Serverユーザの方へ:同封ファイルはサーバマシンからアクセスしなければなりません。そのファイルはサーバマシン上、あるいはサーバマシンからアクセス可能な共有ボリューム上に置くことができます。

# プロジェクト

#### 例題

次の例は、標準の「ファイルオープン」ダイアログボックスを使って、ユーザが選んだ 書類を同封ファイルのリストに追加します。4th Dimension(シングルユーザ)でのみ使用 できます。

C\_REAL (\$Ref) C\_TEXT (\$FileName) If (*BK Begin full backup* = 0) \$Ref:=Open document ("") 、「ファイルオープン」ダイアログボックスを表示する lf(OK=1) 、ユーザがそのダイアログボックスが使える場合 \$FileName:=Document `「Document」システム変数から読み込む 、「Document」は選択されたファイル名 CLOSE DOCUMENT (\$Ref) `書類をクローズする BK ADD ENCLOSURE (\$FileName) `リストに追加する **BK SAVE PROJECT** `プロジェクトを保存する End if **BK END BACKUP** End if

### 参照

BK GET ENCLOSURES、 BK REMOVE ENCLOSURE

## **BK GET ENCLOSURES**

#### BK GET ENCLOSURES(ファイル配列)

引数タイプ説明ファイル配列文字列配列同封ファイルのリスト

#### 説明

このコマンドは、同封ファイルのリストを文字列配列に格納します。また、レイアウト 内に同封ファイルのリストを表示することができます。アクセスパスではなく、それぞ れのファイル名のみが与えられます。

引数 < ファイル配列 > に格納するには、その配列要素の長さを定義しなければなりません。その長さは、使用しているシステムで許可されているファイル名の最大サイズに対応しています。配列要素の長さを定義しないと、その配列には格納されません。したがって、データベースが複数のプラットフォーム上で使用されている場合は、配列に255 バイトを設定するのが無難です。

MacOS: 31 バイト

Windows 95、Windows NT: 255 バイト

4D Serverユーザの方へ:同封ファイルのリストは、クライアントからではなく、サーバ マシンから読み出されます。この同封ファイル名は、サーバマシン上またはサーバにア クセス可能な共有ボリューム上のファイルと一致します。

#### 例題

次の例は、同封ファイルがない場合にアラートを表示します。

If (*BK Begin full backup* = 0) ARRAY STRING (255 ; ArrAssocFiles ; 0) *BK GET ENCLOSURES* (ArrAssocFiles) If (Size of array (ArrAssocFiles) = 0) ALERT ("同封ファイルがありません。") End if *BK END BACKUP* End if

参照

BK ADD ENCLOSURE、 BK REMOVE ENCLOSURE

## **BK GET NAMES**

#### BK GET NAMES (データ;ストラクチャ;ログ)

| 引数     | タイプ     | 説明          |
|--------|---------|-------------|
| データ    | 文字列型の変数 | データファイル名    |
| ストラクチャ | 文字列型の変数 | ストラクチャファイル名 |
| ログ     | 文字列型の変数 | ログフィアル名     |

#### 説明

このコマンドは、データーベースを構成する異なるファイル名を、引数として渡される 文字列型の変数内に返します。例えば、この情報は、カスタムバックアップダイアログ ボックスを作成するのに使用されます。

アクセスパスはなく、単にファイル名だけを受け取ります。

データファイルが分割されている場合、最初のセグメント名が引数 < データ > 変数に返されます。

ログファイル名が空の文字列の場合、データベースはログファイルなしで動作します。

例題

次のプロシージャは、ユーザがログファイルなしで動作させている場合にアラートを表示します。

If (*BK Begin full backup* = 0) C\_STRING (80; \$Data; \$Structure; \$Log) *BK GET NAMES* (\$Data; \$Structure; \$Log) If (\$Log="") ALERT ("注意!ログファイルなしで動作しています。") End if *BK END BACKUP* End if

参照

なし

## **BK GET OPTIONS**

BK GET OPTIONS (データ:ストラクチャ:ログ:検査:消去:セット数:削除:加算)

| 引数     | タイプ    | 説明                     |
|--------|--------|------------------------|
| データ    | 整数型の変数 | データファイルのバックアップ         |
| ストラクチャ | 整数型の変数 | ストラクチャファイルのバックアップ      |
| ログ     | 整数型の変数 | ログファイルのバックアップ          |
| 検査     | 整数型の変数 | 書き込み時間におけるデータの検査       |
| 消去     | 整数型の変数 | バックアップ前のディスクの消去        |
| セット数   | 整数型の変数 | バックアップのセット数            |
| 削除     | 整数型の変数 | 一番古いアーカイブ( バックアップ )の削除 |
| 加算     | 整数型の変数 | バックアップセット番号の加算         |

#### 説明

このコマンドは、カレントバックアップのオプションを返します。

引数 < データ > 、 < ストラクチャ > 、 < ログ > の各変数は、下記のコードを基にしてバックアップの対象として選択されたファイルと一致しているかどうかを示します。

変数が1の場合、そのファイルはバックアップされます。

変数が0の場合、そのファイルはバックアップされません。

引数「検査」、「消去」の各変数は、下記のコードを元にして、選択されたオプションと 一致するかどうかを示します。

変数が1の場合、そのオプションは選択されています。

変数が0の場合、そのオプションは選択されていません。

これらのオプションは、「フルバックアップ」ウインドウ内にあるチェックボックスと同 じものです。引数 < 消去 > は、フロッピーディスク以外の取り外し可能なディスクでの バックアップにのみ影響することに注意してください。4D Backupはフロッピーディスク を消去し、システム的に名前を変更します。一方、4D Backupは取り外し不可のハードデ ィスクの消去は行ないません。

「セット数」変数は、指定したセット数を返します。デフォルトのセット数は3です。この数は、プロシージャや「フルバックアップ」ウインドウ上で変更することができます。

引数 < セット数 > は読み出され、データベースのデータファイルに格納されることに注 意してください。複数のプロジェクトを使用することによって、不注意でアーカイプを 消去してしまわないようにします。「セット数」変数によって返される値は、データベー スのすべてのプロジェクトに対して同じです。

# プロジェクト

引数 < 削除 > が1の場合、一番古いアーカイブは新規バックアップを開始する前に削除されます。 < 削除 > が0の場合、一番古いアーカイブはが新規バックアップの終了後に削除されます。

引数 < 加算 > が1の場合、バックアップ番号はストラクチャだけがバックアップされる場合にのみ加算されます。 < 加算 > が0の場合、バックアップ番号は加算されません。

参照

**BK SET OPTIONS** 

## **BK OPEN PROJECT**

#### BK OPEN PROJECT (プロジェクト名)

| 引数      | タイプ | 説明            |
|---------|-----|---------------|
| プロジェクト名 | 文字列 | オープンするプロジェクト名 |

#### 説明

このコマンドは、引数 < プロジェクト名 > で指定された名前の書類をオープンします。 この書類は、4D BackupのインタフェースやBK SAVE PROJECT コマンドから直接生成 されたかどうかに関係なく、4D Backupによって生成されるプロジェクトでなければなり ません。プロジェクトがデータベースと同じフォルダにある場合、書類名(例えば 「Daily backup」))だけを指定することができます。データベースと同じフォルダにプロジ ェクトがない場合、フルパス(例えば、Macintosh上では「Hard Disk:Folder:Daily Backup」、 Windows上では、「C:¥Folder¥BackupdI.4BP」)を指定しなければなりません。

BK Get error number 関数は、オープンの際にプロジェクトと密接に関連しているエラ ーを管理することができます。BK OPEN PROJECTコマンドの後にBK Get error number 関数を呼び出すと、下記の値のひとつを受け取ります。

| コード  | 説明                                               |
|------|--------------------------------------------------|
| 0    | 書類のオープンにエラーはありません。                               |
| 1101 | プロジェクトが間違っています(そのプロジェクトはオープンするデータ<br>ベースと一致しません) |
| 1102 | プロジェクトではありません(指定されたファイルはプロジェクトではあ<br>りません )。     |

エラーコードの詳細は、付録Aを参照してください。

もうひとつの4D Backup 関数である BK Get state によってプロジェクトファイルに指定 されたボリュームと密接に関連しているエラーを管理することができます。BK OPEN PROJECTコマンドを呼び出しすと、BK Get state 関数によって下記のステータスの1つ が返されます。

# プロジェクト

| コード | メッセージ            | 説明                                      |
|-----|------------------|-----------------------------------------|
| 1   | 「ディスクが選択されていません」 | プロジェクトで選択されたボリュームが存<br>在しない。            |
| 2   | 「このディスクは使用できません」 | 例えば、コピーするだけの十分なスペース<br>をそのボリュームが持っていない。 |
| 3   | 「コピーの準備ができています」  | バックアップを実行する準備ができている。                    |

最初の2つのケースでは、使用可能で十分なサイズを持ったボリュームを探さなければな りません。例えば、ユーザが別のディスクを選択できるように「フルバックアップ」ウ インドウを表示することができます。

4D Server ユーザの方へ: このプロジェクトは、サーバマシン(クライアントではありま せん)で読み出します。名前とアクセスパスは、サーバマシンあるいはサーバマシンか らアクセスできる共有ボリュームに置かれたプロジェクトに使用されます。

#### 例題

週の7日間において、それぞれ7つの異なったバックアッププロジェクトを持っていると します。このシステムは、各曜日に異なったディスク上にバックアップを作成し、週末 を利用して多くの同封ファイルのバックアップを作成することができます。このプロジ ェクトは、Macintosh上では「Day 1」、「Day 2」、Windows上では「Day 1.4BP」、「Day 2.4BP」などと名付け、データベースと同じフォルダに置かれます。

4th Dimension では日曜日 = 1、月曜日 = 2…となることを忘れないでください。

C\_INTEGER (\$Error)

If (BK Begin full backup # 0)

ALERT ("バックアップを開始できません")

Else

**BK OPEN PROJECT** ("Daily backup "+**String** (Day of (Current date))) \$Error:=**BK Get error number** 

If (\$Error # 0)

`エラーが起きた場合 ALERT ("次のプロジェクトをオープンする際にエラーが起きました:

"+BK Get error text(\$Error))

Else

If (BK Get state # 3)

、「コピーの準備ができて」いない状態の場合

ALERT ("このプロジェクトは間違っています。データベースは

バックアップできません。")

Else

If (*BK Start copy* = 0) 、コピーが実行される場合

Repeat

Until (*BK Get state* # 4) `コピーが終了するまで待機 End if End if *BK END BACKUP* End if

参照

BK SAVE PROJECT、BK Get error number、BK Get error text、BK Get state

# **BK REMOVE ENCLOSURE**

#### BK REMOVE ENCLOSURE (ファイル名)

| 引数    | タイプ | 説明              |
|-------|-----|-----------------|
| ファイル名 | 文字列 | リストから削除したいファイル名 |

#### 説明

このコマンドは、指定されたファイルを同封ファイルのリストから削除します。このフ ァイルはディスクから消去されるのではなく、単にリストから削除されるだけです。

そのファイルがリストにない場合は、このコマンドは何も行いません。また、BK Get error number 関数がエラーコード 1204 を返します。

注:フルパスではなく、書類名だけを指定しなければなりません。

#### 参照

BK GET ENCLOSURES、 BK ADD ENCLOSURE

## **BK SAVE PROJECT**

#### BK SAVE PROJECT ({プロジェクト名})

| 引数      | タイプ | 説明          |
|---------|-----|-------------|
| プロジェクト名 | 文字列 | 保存するプロジェクト名 |

#### 説明

このコマンドは、引数 < プロジェクト名 > で指定された名前のプロジェクトを保存しま す。この名前を持つプロジェクトが存在しない場合は、プロジェクトが作成されます。 既に存在する場合は、 その内容が新しいパラメータに置き換えられます。保存されてい たパラメータはデフォルトのパラメータや開いたプロジェクトのパラメータ、あるいは ランゲージコマンドによって変更されたパラメータかに関わらず、メモリ上で新しいパ ラメータになります。

書類名(例えば、Macintosh上で「Daily backup」、Windows上で「Backupdl.4BP」)のみ渡 すことができたり、あるいはフルパス(例えば、Macintosh上で「HardDisk:Folder:daily backup」、Windows上で「C:¥Folder¥Backipdl.4BP」)を持った名前を優先することができ ます。前者の場合、プロジェクトはデータベースと同じフォルダに保存されます。

引数 < プロジェクト名 > を省略した場合、カレントプロジェクトはデフォルトのプロジ ェクト (「バックアッププロジェクト」)、またはBK OPEN PROJECT コマンドによってオ ープンされたプロジェクトかに関わらず、保存されます。先にオープンされたプロジェ クトがない場合、デフォルトプロジェクト (Macintosh上では「バックアッププロジェク ト」、Windows上では「Backup.4BP」)が保存されます。

BK Get error number 関数がBK SAVE PROJECT コマンドを使用した後に呼ばれると、下記の値のひとつを返します。

| コード | 説明                                                   |
|-----|------------------------------------------------------|
| 0   | 書類が正しく保存されました。                                       |
| < 0 | システムエラーが起きました。例えば、エラーコード-34はディスクに空き<br>がないことを示しています。 |

4D Server ユーザの方へ:プロジェクトはクライアントではなくサーバマシンで保存され ます。フルパス名で指定する場合は、サーバマシンのディスクか、サーバマシンに対し て使用可能な共有ボリュームと同じ名前にする必要があります。

#### 参照

BK OPEN PROJECT、 BK Get error number

## **BK SET OPTIONS**

BK SET OPTIONS (データ;ストラクチャ;ログ;検査;消去;セット数;削除;加算)

| 引数     | タイプ    | 説明                     |
|--------|--------|------------------------|
| データ    | 整数型の変数 | データファイルのバックアップ         |
| ストラクチャ | 整数型の変数 | ストラクチャファイルのバックアップ      |
| ログ     | 整数型の変数 | ログファイルのバックアップ          |
| 検査     | 整数型の変数 | 書き込みの時間におけるデータの検査      |
| 消去     | 整数型の変数 | バックアップ前のディスクの消去        |
| セット数   | 整数型の変数 | バックアップのセット数            |
| 削除     | 整数型の変数 | 一番古いアーカイブ( バックアップ )の削除 |
| 加算     | 整数型の変数 | バックアップセット番号の加算         |

#### 説明

このコマンドは、カレントバックアップのオプションを設定します。

引数 < データ > 、 < ストラクチャ > 、 <ログ >の各変数は、下記のコードをもとにして、 バックアップの対象として選択されたファイルであるかどうかを示します。

変数が1の場合、そのファイルはバックアップの対象になります。

変数が0の場合、そのファイルはバックアップの対象になりません。

変数が-1の場合、前の設定をそのまま残します。

同様に、引数<検査>、<消去>は次のように設定されます。

変数が1の場合、そのオプションは選択されます。

変数が0の場合、そのオプションは選択されません。

変数が-1の場合、前の設定をそのまま残します。

これらのオプションは、「フルバックアップ」ウインドウ内にあるチェックボックスと同 じものです。引数 < 消去 > は、フロッピーディスク以外の取り外し可能なディスクでの バックアップにのみ影響することに注意してください。デフォルトでは、4D Backupはフ ロッピーディスクを消去し、名前を変更します。一方、4D Backupは取り外し不可のディ スクを消去しません。特定のボリュームが取り外し可能かどうかを判断するには、BK GET VOLUME INFOコマンドを使用してください。

引数 < セット数 > は、保存するためのバックアップのセット数を設定します。その値はどの番号も1から100の間です。マイナスの値を指定した場合は、前の設定が使用されます。

引数 < セット数 > はプロジェクトで定義されますが、データベースのデータファイル内 に格納されることに注意してください。複数のプロジェクトを使用することにより、不 注意でアーカイプを消去してしまわないようにします。 < セット数 > へ設定される値は、 データベースのすべてのプロジェクトに対して適用されます。

引数 < 削除 > が1の場合、一番古いアーカイブは新規バックアップを開始する前に削除されます。 < 削除 > が0の場合、一番古いアーカイブは新規バックアップの終了後に削除されます。 < 削除 > が-1の場合、前回の値はそのままです。

引数 < 加算 > が1の場合、バックアップ番号はストラクチャだけがバックアップされる場合にのみ加算されます。 < 加算 > が0の場合、バックアップ番号は加算されません。 < 加 算 > が-1の場合、前回の値はそのままです。

参照

**BK GET OPTIONS** 

# ユーティリティ 7

# <u>ユーティリティ:はじめに</u>

この章では、エラーを管理するルーチンについて説明します。

### **BK Get error number**

#### BK Get error number 整数

説明

この関数は、4D Backup によって出力された最新のエラーコードを返します。一番最近に 実行したコマンドがエラーを出さなかった場合、BK Get error number 関数は0を返しま す。

この関数は、各コマンドの後で呼ぶべきでしょう。

返されたエラーコードが正の数の場合、それは4D Backupのエラーです。4D Backupのエ ラーコード表が「付録A」にあります。

エラーコードが負の数の場合、これはシステムエラーです(例えば、エラーコード-34は ディスクに空きがないことを示します)。頻繁に発生するシステムエラーの大部分は、 「付録A」にリストが挙げられています。

注:プラットフォームに依存しないデータベースを保証するには、4D Backup によって 返されるエラーコードはMacintoshとWindows上で同じでなければなりません(エラー コードはMacintosh用)。場合によっては、4D Backup は何らかの変換処理を行います。 詳細は、付録Aを参照してください。

参照

なし

## **BK Get error text**

BK Get error text (エラーコード) テキスト

| 引数     | タイプ  | 説明      |
|--------|------|---------|
| エラーコード | 整数   | エラーコード  |
| 戻り値    | テキスト | エラーのテキス |

#### 説明

この関数は、発生したエラーの内容を説明するテキストを返します。このテキストは障 害の原因をユーザに知らせるために使用します。このコマンドは、4D Backupのエラーだ けに機能します(エラーコードの正の数を持っているものだけ)。

エラーテキストは、エラーコードと一緒に「付録A」に掲載されています。

#### 例題

次の例は、プロジェクトファイルのオープンにおける一般的なエラー操作です。

```
C_INTEGER ($Error)
    If (BK Begin full backup # 0)
      ALERT ("バックアップを開始できません。")
    Else
      BK OPEN PROJECT ("Daily backup")
      $Error:=BK Get error number
      Case of
        ¥($Error>0)
          ALERT(BK Get error text ($Error))
        \neq($Error=-43)
          ALERT ("プロジェクトが見つかりません。")
        \neq($Error=-49)
          ALERT (プロジェクトはすでに他のアプリケーションでオープン
                                                     されています。")
        ¥($Error<0)
          ALERT ("エラー番号"+String ($Error+Char (13)+"プロジェクトを
                                          オープンできませんでした。")
        \neq($Error=0)
          ... `バックアップの実行
      End case
      BK END BACKUP
    End if
参照
```

BK Get error number

ボリューム 8

# ボリューム:はじめに

これらのルーチンは、バックアップボリュームの情報を提供します。選択したボリュームの数を調べる、接続したボリュームのリストを得る、ボリュームを変更する、あるい は特定ボリュームの情報を入手することができます。

多くのルーチンはボリューム番号を引数として持っています。このボリューム番号がBK GET VOLUME LISTコマンドによって返されたテーブル内のボリュームのインデックス に相当します。

## **BK EJECT DISK**

#### BK EJECT DISK (ボリューム番号)

引数 タイプ ボリューム番号 整数型の変数

BK GET VOLUME LIST コマンドで返され るリスト内のボリューム番号

#### 説明

このコマンドは、<ボリューム番号>によって指定されたボリュームを取り出します。

説明

BK EJECT DISKコマンドは、フロッピーディスクドライブのような取り出し可能なボリ ュームに対してのみ使用します。指定したボリュームが取り出し可能かどうかを調べる ためには、BK GET VOLUME INFOコマンドを使用します。

注:複数の取り出し可能なボリュームに分割されたバックアップを作成している場合、 4D Backup は自動的にすべてのボリュームを取り出し、挿入されたボリュームを使用し ます。これを定期的に制御する必要はありません。

#### 参照

BK GET VOLUME INFO、 BK GET VOLUME LIST

# **BK Get filename**

BK Get filename文字列引数タイプこの関数には、引数はありません。

説明

戻り値 テキスト バックアップファイルの現在の名前

#### 説明

この関数は、現在のバックアップファイルの名前を返します。Macintosh上では、角カッ コで囲まれたバックアップ番号の後ろに付いたバックアップファイルの現在の名前を返 します。例えば、"Base.data[21]"。Windows上では、バックアップ番号は拡張子".4BK" の前に付け加えられます。例えば、"Base021.4BK"。

この関数は、バックアップファイルに対してフルパス名を返しません。

参照

**BK SET FILENAME** 

# **BK Get volume**

 BK Get volume
 整数

 引数
 タイプ
 説明

 この関数には、引数はありません。

 戻り値
 整数
 現在のバックアップのために選択されたディスクの数

# 説明

この関数は、カレントバックアップに対して選択されたディスクの番号を返します。

#### 参照

BK SET VOLUME、 BK GET VOLUME LIST

8

## **BK Get volume icon**

BK Get volume icon (ボリューム番号) ピクチャ

| 引数      | タイプ    | 説明                         |
|---------|--------|----------------------------|
| ボリューム番号 | 整数型の変数 | BK GET VOLUME LISTコマンドによって |
|         |        | 返されるリスト内のボリューム番号           |

#### 説明

BK Get volume icon コマンドは、特定ボリュームのアイコンを含む4th Dimensionのピク チャを返します。この関数によってユーザが使用可能なボリュームを確認できるカスタ ムダイアログボックスを表示することができます。これの特長は、4D Backupのメインウ ィンドウ内に表示されるものと同様のインタフェースを表示することができる点です。

#### 例題

次の例は、使用可能なボリュームのリストを持つピクチャ配列を作成します。カスタマ イズされた「バックアップ」ダイアログボックス内のボタンスクリプトに配置すると、 ボリュームリストのアイコンを表示します。配列行がピクチャイメージを表示するのに 十分なスペースを持つように、このダイアログボックスに対して32ポイントのフォント サイズを選択します。

C\_INTEGER (\$i) ARRAY STRING (32 ; ArrayVol ; 0) If (*BK Begin full backup* # 0) ALERT ("バックアップができません。") Else *BK GET VOLUME LIST* (ArrayVol) ARRAY PICTURE (ArrayIcon ; Size of array (ArrayVol)) For (\$i ; 1 ; Size of array (ArrayVol)) ArrayIcon{\$i}:=*BK Get volume icon* (\$i) End for

BK END BACKUP

参照

なし

### **BK GET VOLUME INFO**

BK GET VOLUME INFO (ボリューム番号 ; ボリューム名 ; ロック ; 取り出し可 ; 存在 ; ボリュームタイプ)

| 引数       | タイプ     | 説明                         |
|----------|---------|----------------------------|
| ボリューム番号  | 整数型の変数  | BK GET VOLUME LISTコマンドによって |
|          |         | 返されるリスト内のボリューム番号           |
| ボリューム名   | 文字列型の変数 | ボリューム名                     |
| ロック      | 整数型の変数  | ボリュームがロックされているかどうか         |
| 取り出し可    | 整数型の変数  | ボリュームは取り出しできるかどうか          |
| 存在       | 整数型の変数  | イジェクト可のボリュームはあるかどうか        |
| ボリュームタイプ | 整数型の変数  | ボリュームタイプ                   |

#### 説明

このコマンドによって引数 < ボリューム番号 > で指定されたボリュームに関する情報を 得ることができます。

引数 < ボリューム名 > は、ボリューム名を受け取ります。Macintosh上では、Finder上に 現れるボリューム名のことで、そのボリューム名の長さは最大27 バイトです。Windows 上では、ボリューム名は後ろにコロン ("C:")が続くボリュームの文字です。

引数 < ロック > は、ボリュームがロックされているかどうかを示します。 < ロック > が1 の場合、ボリュームはロックされており、修正をかけることができません。そのため、 このボリュームをバックアップとして選択することはできません。この場合、BK Get state 関数が2(選択されたディスクが使用できない)を返します。 < ロック > が0の場合、 そのディスクはロックされておらず、バックアップに使用することができます。

引数 < 取り出し可 > は、ボリュームが取り出しできるかどうかを示します。 < 取り出し 可 > が1の場合、指定したボリュームは取り出しすることができます。この場合、バック アップの前にディスクを消去するためにBK SET OPTIONS コマンドを使うことができま す。また、BK EJECT DISK コマンドを使ってもディスクを消去することができます。 < 取り出し可 > が0の場合、ボリュームは取り出すことができません。

引数 < 存在 > は、取り出し可能なボリュームにディスクが存在するかどうかを示しま す。 < 存在 > が0の場合、ディスクは存在します。取り出し不可のディスクは、1を返し ます。

引数 < ボリュームタイプ > は、以下のコード表に基づいて、そのボリュームタイプの情報を返します

# ボリューム

| コード | ボリュームタイプ           |
|-----|--------------------|
| 1   | ハードディスク            |
| 3   | 800Kフロッピーディスクドライブ  |
| 4   | 1.4MBフロッピーディスクドライブ |

参照

**BK GET VOLUME LIST** 

## **BK GET VOLUME LIST**

#### BK GET VOLUME LIST (ボリューム名配列)

引数タイプ説明ボリューム名配列文字列ボリューム名の配列

#### 説明

このコマンドは、引数 < ボリューム名配列 > に接続したボリューム名を格納します。こ の配列は、それぞれ32 バイトまでのボリューム名を持つことができます。その配列がす でに要素を持っている場合、これらの要素は消去され、ボリューム名リストによって置 き換えられます。

配列に格納されるボリュームの順番は、「フルバックアップ」ウインドウに表示される順 番と同じです。

Macintosh上では、最初にフロッピーディスクドライブをマウントし、次に起動ディス ク、そして他のボリュームをマウントします。しかし、あるバックアップから他へバ ックアップした場合に保存されるボリューム番号は保証されないことに注意してくだ さい。例えば、外部ディスクの電源が切られたり、ディスクのSCSI番号が変更された りすると、順番は変わります。

Windows上では、ボリュームの順番は(A:、B:、C:...)のように定義されたボリューム 文字の順番と一致します。

バックアップボリュームの順番はとても重要です。4D Backupのコマンドを使ってボリュ ームを操作する場合、特定ボリュームを参照するのに配列要素の番号を使用します。例 えば、ボリューム名「MyBackupVol」が配列要素2の場合、ボリューム番号として2を渡 すことによって、他のコマンド内でそのボリューム名を参照することができます。

#### 例題

次の例は、ボリュームの場所やタイプに関係なく、ボリューム名「Backup」上でバック アップを行います。この方法でバックアップを行うことによって、接続しているボリュ ーム名を変更するだけで、簡単にバックアップボリュームを変更することができます。

C\_INTEGER (\$BackupVol) ARRAY STRING (32 ; ArrayVolNums ; 0) If (*BK Begin full backup* # 0) ALERT ("バックアップできません。") Else *BK GET VOLUME LIST* (ArrayVolNums) \$BackupVol:=Find in array (ArrayVolNums ; "Backup") If (\$BackupVol=-1) ALERT ("ボリューム「Backup」は使用できません。バックアップは できません。")

# ボリューム

```
Else
   If (BK Get volume # $BackupVol)
       `ボリューム番号を変える場合
     BK SET VOLUME ($BackupVol)
       `新しいボリューム番号をセットし
     BK SAVE PROJECT
       `新しいプロジェクトを保存する
   End if
   If (BK Start copy # 0)
     ALERT ("バックアップを起動できません。")
   Else
     Repeat
     Until (BK Get state # 4)
       `バックアップが終わるまで待機
     If (BK Get state # 5)
       ALERT ("バックアップ中に問題が発生しました。")
     End if
   End if
 End if
 BK END BACKUP
End if
```

#### 参照

BK GET VOLUME INFO、 BK GET VOLUME SIZE

## **BK GET VOLUME SIZE**

BK GET VOLUME SIZE (ボリューム番号;最大サイズ;使用サイズ;使用可能サイズ)

| 引数      | タイプ      | 説明                        |
|---------|----------|---------------------------|
| ボリューム番号 | 整数型の変数   | GET VOLUME LISTコマンドによって返さ |
|         |          | れるリスト内のボリューム番号            |
| 最大サイズ   | 倍長整数型の変数 | ディスクの最大サイズ                |
| 使用サイズ   | 倍長整数型の変数 | ディスクの使用サイズ                |
| 使用可能サイズ | 倍長整数型の変数 | ディスクの使用可能サイズ              |

#### 説明

この関数は、引数<ボリューム番号>で指定されたボリュームのサイズ情報を示します。

引数 < 最大サイズ > は、指定されたボリュームの最大サイズを受け取ります。

引数 < 使用サイズ > は、そのボリューム上で現在、データが使用しているサイズを受け 取ります。

引数 < 使用可能サイズ > は、指定されたボリュームの空きサイズを受け取ります。これ はバックアップを行うのに可能なサイズです。

返される数値は、バイトで表されます。ディスクスペースは通常、メガバイト(MB)で 計算されます。キロバイト(K)は1024バイト、メガバイト(MB)は1024K、ギガバイ ト(GB)は1024MBであることを覚えておいてください。漢字Talk 7.5以上から最大4GB まで管理することができます。また、Windows NTにおいて、ディスクスペースはとても 重要になります。

#### 参照

**BK GET VOLUME LIST** 

### **BK SET FILENAME**

#### BK SET FILENAME (ファイル名)

| 引数    | タイプ | 説明            |
|-------|-----|---------------|
| ファイル名 | 文字列 | バックアップファイルの名前 |

#### 説明

このコマンドによってバックアップファイルの名前、および任意でファイルの格納場所 を設定することができます。

フルパス名(例えば、「HardDisk:MyFolder:Backup」)を使ってファイル名を指定すると、 バックアップを行うファイルがそのボリュームのどこへ格納されるかも指定します。

バックアップファイルの名前(例えば「Backup」)のみを指定すると、ファイルはそのボ リュームの最上位階層に格納されます。

4D Backup は、バックアップ番号を自動的にファイルの最後に付け加えます。

Macintosh上では、バックアップ番号は自動的にファイルの最後に角カッコ([])で囲んだ形で付け加えられます。例えば、35回目のバックアップのファイル名を「HardDisk:MyFolder:Backup」にした場合、4D Backupはディスク「HardDisk」の「Myfolder」というフォルダに「Backup[35]」というファイルを作成します。

Windows上では、バックアップ番号は拡張子".4BK"の前にあるファイル名に付け加 えられます。拡張子を除くファイル名の長さは、母音削除機能により自動的に 8バイ ト以下に切り取られます。例えば、35回目のバックアップのファイル名を 「C:¥Folder¥Backup」にした場合、4D Backupはディスク「C」の「Folder」というフォ ルダに「Bckp035」というファイルを作成します。

#### 参照

**BK Get filename** 

# **BK SET VOLUME**

### BK SET VOLUME (ボリューム番号)

 
 引数
 タイプ
 説明

 ボリューム番号
 整数型の変数
 BK GET VOLUME LIST コマンドによって 返されるリスト内のボリューム番号

#### 説明

このコマンドによって、バックアップボリュームを変更することができます。4D Backup は、バックアップファイルの格納されている場所を調べるために使用されるパス名を再 度初期化します。BK SET FILENAME コマンドを使用して新しいパス名を指定しない場合、 次回のバックアップは指定したディスクのルートレベルで行われます。

#### 参照

BK Get volume、 BK GET VOLUME LIST、 BK SET FILENAME

# 付録A: 4D Backup のエラーコード

#### 4D Backup によって返されるエラーコード

ルーチンを正常に実行すると、4D Backupは0を返します。そうでない場合は、エラーコードを返します。BK Read error 関数を使用することによって、返された最終エラーコードを受け取ることができます。いくつかの4D Backupの関数は自動的にエラーコードを返します。BK Get error text 関数を使用することによって、エラーの内容を知ることができます。

次の表は、4D Backupによって返されるエラーコードの一覧です。

| エラーコード | エラー内容                                                               |
|--------|---------------------------------------------------------------------|
| 1000   | エラーが発生しました(バックアップ中にエラーが起きました)。                                      |
| 1101   | プロジェクトが間違っています(そのプロジェクトはオープンするデー<br>タベースと一致しません)。                   |
| 1102   | プロジェクトがありません(指定された書類は4D Backupのプロジェク<br>トではありません )。                 |
| 1103   | バックアップ先が間違っています(バックアップを行うファイルがあり<br>ません )。                          |
| 1201   | 同封ファイルが間違っています(このファイルはデータファイルかスト<br>ラクチャファイル、あるいはログファイルなので追加できません)。 |
| 1202   | 同封ファイルが重複しています(このファイルはすでに同封ファイルの<br>リスト内に存在しています)。                  |
| 1203   | 同封ファイルが多すぎます(このファイルは同封ファイルの最大数に達<br>しているため追加できません )。                |
| 1204   | これは同封ファイルではありません(リストにないためこのファイルは<br>同封ファイルから消去することはできません )。         |

9

付録

| エラーコード | エラー内容                                                                                                    |
|--------|----------------------------------------------------------------------------------------------------|
| 1301   | バックアップは既に開始しています(バックアッププロセスはすでにプ<br>ロセスを作成されています )。                                                                      |
| 1302   | バックアップはまだ開始していません(バックアッププロセスが作成さ<br>れていません。BK Begin full backupまたはBK Begin mirror update<br>を呼び出してください)。                 |
| 1303   | バックアップ先が正しくありません(バックアップ先ボリュームが見つ<br>からないか、アクセスパスが変更されています)。                                                              |
| 1304   | バックアップを開始できません(4D Backupが正しくインストールされ<br>ているかを確認してください)。                                                                  |
| 1305   | マニュアルバックアップは、新しいバックアップのセグメントを作成す<br>る必要があります(スケジューラまたは4D Backupコマンドでのバック<br>アップをする場合に、新しいセグメントが必要であることをバックアッ<br>プを表します)。 |
| 1306   | 4D Backup は4D Server にインストールされていません(4D Backupをス<br>トラクチャファイルにと4D Serverのアプリケーションにインストールし<br>なければなりません )。                 |
| 1401   | ミラーが間違っています(このミラーは存在していますが、オープンす<br>るデータベースと一致していません)。                                                                   |
| 1402   | ミラーが見つかりません(このミラーは存在していないか、使用可能で<br>はありません )。                                                                            |
| 1403   | ログファイルがありません(このデータベースはログファイルなしで動<br>作しています)。                                                                             |
| 1404   | このプロセスでトランザクションは開かれています(4D Backupを呼び<br>出す前にトランザクションが妥当なものかを確認するか、そのトランザ<br>クションをキャンセルしてください)。                           |
| 1405   | ログファイルを変えることはできません。                                                                                                    |
| 1406   | 古いログファイルが既に存在しています(ファイル「従業員.log.2」また<br>は「従業員.4L2」がすでに存在しています)。                                                          |
| 1407   | 新しいログファイルが作成できません。                                                                                                    |
| 1408   | 新しいログが開けません。                                                                                                    |
付録

9

### システムからのエラーコード

BK Get error number 関数が負のエラーコードを返した場合、エラーが使用しているシ ステムによって発見されたことを示します。

プラットフォームに依存しないデータベースを保証するには、MacintoshやWindowsシス テムによって返される4D Backupのエラーコード同じものでなければなりません。

このリストは4D Backupの使用中に起こり得る共通のシステムエラーについて書かれています。

| エラーコード   | エラー内容                                          |
|----------|------------------------------------------------|
| -34      | ディスクに空きがありません。                                 |
| -36      | I/Oエラーです。「Disk Doctor」でディスクのチェックを行なってくださ<br>い。 |
| -43      | ファイルが見つかりません。                                  |
| -44      | ボリュームがハードウェアの設定によりロックされています。                   |
| -48      | ファイル名が重複しています。                                 |
| -49      | ファイルはすでに書き込み許可でオープンされています。                     |
| -108 ヒーフ | パーンに十分なメモリ空間がありません。                            |

### 付録 B:復旧方法

ここでは、アクシデントが発生した際のデータベースの復旧方法について説明します。 アクシデントの種類と使用しているバックアップの種類によって復旧処理は異なります。

### データベースの実行が停止した場合

停電などの電源異常やシステムエラーなど、データベースはさまざまな原因で停止する 可能性があります。

このようなアクシデントが発生した場合、復旧方法は4th Dimension のデータキャッシュ の状態に応じて決まります。データキャッシュとはメモリ上のバッファのことで、デー タに関する処理を一時的に記録しておくためのものです。キャッシュが一杯になると、 そのデータ処理はディスクに書き出されます。

アクシデントが発生した時の状態によって、次のように分けられます。

キャッシュが空の場合(前回ディスクにキャッシュを書き出してから更新処理が行われていない)

まだディスクに書き出していない更新処理がキャッシュに存在している場合

いずれの場合も4th Dimensionでデータベースを起動し、アクシデント発生時点のキャッシュの状態を見極める必要があります。各々の場合の見分け方と復旧方法について、次に説明します。

注:データキャッシュに関する詳細は、4th Dimensionのドキュメントを参照してください。

付録

9

#### 復旧手順

復旧の手順は、データキャッシュの状態に依存します:

| キャッシュの状態                | 現象                                                                                                    | データベースの復旧手順                                                                                                    |
|-------------------------|----------------------------------------------------------------------------------------------------|----------------------------------------------------------------------------------------------------|
| キャッシュが空の場合              | なし : データベースはいつものように<br>開くことができます。                                                                                                    | データベースに対して行ったすべての変<br>更内容は保存されます。このケースでは、<br>復旧処理を行う必要はありません。                                                                                                    |
| キャッシュに更新処理<br>が存在している場合 | データベースに対して行われた最後のデータ<br>処理が消えてしまいます。データベースがロ<br>グファイルを含んで機能している場合、デー<br>タベース起動時に4th Dimensionから次のよう<br>な警告が表示されます: "このログファイル<br>はデータベースに保存されているデータより<br>も多く記録されています。"および"データを<br>戻したい場合は、最新バックアップからログ<br>ファイルを復元する必要があります。" | <ol> <li>1. 失われた処理を復元するためにカレントのログファイルを統合する。<br/>ログファイルを取っていない場合は、<br/>ディスクキャッシュへの最終書き出し後のデータ処理が失われます。</li> <li>2. 4th Dimensionでデータベースを起動する。</li> </ol>                                                          |
| キャッシュに書き出し<br>中の場合      | 4th Dimension でデータベースを開くことが<br>できなくなります。データファイルに問題<br>があるという警告のダイアログが表示され<br>ます。                                                                                                    | この場合、データベースの最新のバック<br>アップを使う必要があります。<br>1. 最新のフルバックアップを復元する。<br>あるいは、ミラーバックアップの場合、<br>ミラーマシンからオリジナルデータベ<br>ースのマシンへミラーデータベースを<br>コピーする。<br>2. ログファイルを取っている場合は、<br>このデータベースにカレントのログ<br>ファイルを統合し、データ処理をす<br>べて復旧する。 |

### データベースファイルが失われた場合

ディスクセクタの欠損やウイルスによる被害、誤ったデータ消去など、データベースフ ァイルはさまざまな理由から失われる可能性があります。

技術的な事柄に問題がある場合は、その問題点を見つけて解決することから始めます。 例えば、ディスクユーティリティを利用して故障ディスクをつきとめたり、ウイルスを 発見することです。

使用しているバックアップの種類によって復旧処理は異なります。

フルバックアップからの復旧

ここでは、フルバックアップからデータベースを復旧する手順について説明します。

1. データベースの最新のバックアップを使い、失われたファイルを復元する。

分割されたデータファイルに問題が発生した場合は、たとえ問題が起きたセグメントが1つの場合でも、セグメントのすべてを復元する必要があります。

失われたデータファイルを復元すると、データベースを開いた時に4th Dimensionから 次のようなメッセージが表示されます。

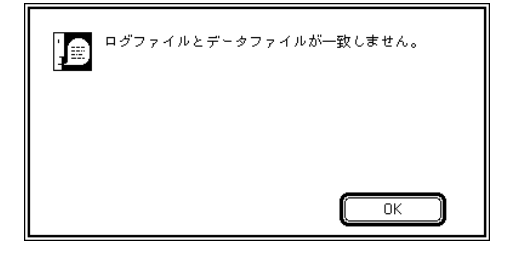

2. この場合、復元したデータベースのカレントのログファイルを統合します。

注:最新のフルバックアップ以降、データファイルのバックアップを取らずにログファ イルのバックアップだけしか取っていない場合は、ログファイルを作られた順に(".a"、 ".b"などの接尾語で示される)統合しなければなりません。

#### 論理ミラーによる復旧

ミラーを使ったデータベースファイルの復旧は、次の手順で行います。

- ミラーマシンからオリジナルデータベースのマシンへファイルをコピーする。
   大規模なデータベースをマシン間でコピーする方法については、「付録A」に説明があ ります。
- 2. カレントログファイルをオリジナルデータベースに統合する。

#### ミラーの更新中にアクシデントが発生した場合

バックアップに論理ミラーを使っている場合は、ミラーの更新中にアクシデントが発生 する可能性もあります。アクシデントが発生する原因は、停電やネットワークエラー、 ディスクセクタの欠損などさまざまです。

この種のアクシデントはまれにしか起こりませんが、特別な復旧処理が必要です。次の 点に対応して処理が異なります。

2つのデータベースの状態(オリジナルとミラー)

アクシデントが発生した時点で、更新の行われていたフェーズ

#### データベースの状態

復旧の方針を決定する前に、オリジナルデータベースとミラーデータベースが使用可能 であるかどうか調べる必要があります。

アクシデントが発生したのがデータキャッシュをディスクに書き出している最中なら、 オリジナルデータベースはダメージを受けています。ミラーにログを統合している最中 にアクシデントが発生したのであれば、ミラーデータベースがダメージを受けています。

2つのデータベースの状態を調べるには、4th Dimensionでデータベースを起動します。デ ータベースが使用できない状態にある場合は、4th Dimensionから警告が出されます。

注: "ログ統合"(Macintosh版)または"Restore.4DL"(Windows版)という名前のファイルがミラーデータベースのフォルダに存在する場合は、たとえ4th Dimensionで正常 にデータベースを開くことができたとしても、データベースがダメージを受けていることを考慮する必要があります。

データベースの状態を調べる際、次の4種類の状況が考えられます。

中間のログファイルはダメージを受けていないが、2つのデータベースはともに元のままの状態である。

オルジナルデータベースだけがダメージを受けている。

ミラーデータベースだけがダメージを受けている。

データベースは両方ともダメージを受けている。

#### ログファイルの統合状態

統合中のログファイルは、ミラーが更新されるたびに名前が変更されます。ログファイ ルの名前を調べれば、統合がどの時点で停止したかを知ることができます。

アクシデント発生後、"MyBase.log"(Macintosh版)または"MyBase.4DL"(Windows版) という名前のログファイル名は、次の名前のいずれかになっているはずです。 オルジナルデータベースを含んでいるマシン上(ログファイルの入っているフォルダ 内で):

| Macintosh    | Windows     |
|--------------|-------------|
| MyBase.log   | MyBase.4DL  |
| MyBase.log.2 | MyBase.4L2  |
| ログの送付        | Sending.4DL |

ミラーマシン上(Macintosh上の"MyBase¥"フォルダ内およびWindows内の "MyBase.MIR"ディレクトリ内):

| Macintosh | Windows     |
|-----------|-------------|
| ログ受信中     | Receive.4DL |
| ログ分析中     | Analyze.4L2 |
| ログ統合中     | Restore.4DL |
| ミラーログ     | Mirror.4DL  |

#### 場面 1 : データベースが両方とも元のままの場合

このケースは、データキャッシュの書き出し時やログファイルの統合時にアクシデント が発生したのではありません。次の表は、各マシン上で使用されるファイル名とそれに 対応する操作の状況を表したものです。

しかし、ミラー更新は失敗し、中間ログファイルの存在がデータベースの再起動を妨げ るかもしれません。ログファイル統合の状況や各マシン上にあるファイルによっていく つかのケースに分けられます。

ケース1:

| データベースマシン上のファイル |            | ミラーマシン上のファイル |         |  |
|-----------------|------------|--------------|---------|--|
| Macintosh       | Windows    | Macintosh    | Windows |  |
| MyBase.log      | MyBase.4DL | なし           | なし      |  |

状況と復旧方法:アクシデントが発生したにもかかわらず、更新は正しく行われます。 オリジナルデータベースを再起動する。

#### ケース2:

| データベースマシン上のファイル |              | ミラーマシン上のファイル |             |
|-----------------|--------------|--------------|-------------|
| Macintosh       | Windows      | Macintosh    | Windows     |
| MyBase.log +    | MyBase.4DL + | なし           | なし          |
| ログの送付           | Sending.4DL  | または          | または         |
| または             | または          | ログ受信中        | Receive.4DL |
| MyBase.log.2    | MyBase.4L2   |              |             |

状況と復旧方法:ログはミラーマシンに送られて(または、送り終えて)いません。

- 1. ミラーマシンに"ログ受信中"(Macintosh版)または"Receive.4DL"(Windows)が 存在している場合は消去する。
- 2. ミラーを起動する。
- 3. オリジナルデータベースを起動する。
- 4. ミラー更新を行う。

注:データベースマシンに"MyBase.log.2"(Macintosh版)または"MyBase.4L2 (Windows版)ファイルが存在する場合は、ファイル名を"ログの送付"(Macintosh版) または"Receive.4DL"(Windows版)に変更します。

ケース3:

| データベースマシン上のファイル |            | ミラーマシン上のファイル |             |
|-----------------|------------|--------------|-------------|
| Macintosh       | Windows    | Macintosh    | Windows     |
| MyBase.log      | MyBase.4DL | ログ分析中        | Analyze.4DL |

状況と復旧方法:ログファイルはミラーに送られたが、統合されていない状態です。

- ミラーマシン上で、"ログ分析中"(Macintosh版)または "Analyze.4DL"(Windows 版)ファイルをミラーデータベースに統合する。
- 2. "ログ分析中"(Macintosh版)または "Analyze.4DL"(Windows版)ファイルを消去 する。
- 3. ミラーを起動する。

ケース4:

| データベースマシン上のファイル |            | ミラーマシン上のフ | ァイル        |
|-----------------|------------|-----------|------------|
| Macintosh       | Windows    | Macintosh | Windows    |
| MyBase.log      | MyBase.4DL | ミラーログ     | Mirror.4DL |

状況と復旧方法:ミラーデータベースは更新されたが、データベースのフルバックアッ プが中断された状態です。

1. ミラーマシン上で、4D Backupを使ってミラーデータベースのバックアップを作成する。

"MyBase¥"フォルダ(Macintosh版)または"MyBase.MIR"ディレクトリ(Windows版) にアーカイブを置きます。

- 2. "ミラーログ"(Macintosh版)または "Mirror.4DL"(Windows版)ファイルを消去する。
- 3. ミラーマシンを起動する。

#### 場面2:オリジナルデータベースだけがダメージを受けている場合

このケースでは、ミラーデータベースは元のままのです。データベースマシン上のミラ ーデータベースの内容が再設定されます。ログファイル統合の状況や各マシン上にある ファイルによっていくつかのケースに分けられます。

| ケース1:        |              |           |             |
|--------------|--------------|-----------|-------------|
| データベースマシン    | 上のファイル       | ミラーマシン上のフ | ァイル         |
| Macintosh    | Windows      | Macintosh | Windows     |
| MyBase.log + | MyBase.4DL + | なし        | なし          |
| ログの送付        | Sending.4DL  | または       | または         |
| または          | または          | ログ受信中     | Receive.4DL |
|              |              |           |             |

MyBase.log.2 MyBase.4L2

状況と復旧方法:ログファイルはミラーマシンに送られて(または、送り終えて)いま せん。

- 1. ミラーマシンに"ログ受信中"(Macintosh版)または"Receive.4DL"(Windows版) が存在している場合は消去する。
- 2. ミラーデータベースからオリジナルのデータベースマシンにデータをコピーする。
- 3. 引き続き、データベースマシンに、Macintosh版では"ログの送付"と"MyBase.log"、 Windows版では"Sending.4DL"と"MyBase.4L2"(Windows版)ファイルを統合す る。
- 4. 4th Dimensionまたは4D Serverを使ってそのデータベースを開き、カレントログファ イルとして "MyBase.log"(Macintosh版)または "MyBase.4DL"(Windows版)を 選択する。
- 5.4ミラーマシンを起動する。

付録

注:データベースマシンに"MyBase.log.2"(Macintosh版)または"MyBase.4L2 (Windows版)ファイルが存在する場合は、ファイル名を"ログの送付"(Macintosh版) または"Sending.4DL"(Windows版)に変更します。

ケース2:

| データベースマシン上のファイル |            | ミラーマシン上のフ | ァイル         |
|-----------------|------------|-----------|-------------|
| Macintosh       | Windows    | Macintosh | Windows     |
| MyBase.log      | MyBase.4DL | ログ分析中     | Analyze.4DL |

状況と復旧方法:ログファイルはミラーに送られたが、統合されていない状態です。

- ミラーマシン上で、"ログ分析中"(Macintosh版)または "Analyze.4DL"(Windows 版)ファイルをミラーデータベースに統合する。
- 2. "ログ分析中"(Macintosh版)または "Analyze.4DL"(Windows版)ファイルを消去 する。
- 3. ミラーデータベースからオリジナルデータベースにデータをコピーする。
- 4. コピーしたデータベースの中に"ログ分析中"(Macintosh版)または "Analyze.4DL" (Windows版)ファイルを統合する。
- 5. 4th Dimensionを使ってそのデータベースを開き、カレントログファイルとして "MyBase.log"(Macintosh版)または"MyBase.4DL"(Windows版)を選択する。

6. ミラーマシンを起動する。

ケース3:

| データベースマシン上のファイル |            | ミラーマシン上のファイル |            |
|-----------------|------------|--------------|------------|
| Macintosh       | Windows    | Macintosh    | Windows    |
| MyBase.log      | MyBase.4DL | ミラーログ        | Mirror.4DL |

状況と復旧方法:ミラーデータベースは更新されたが、データベースのフルバックアッ プが中断された状態です。

- 1. ミラーマシン上で、4D Backupを使ってミラーデータベースのバックアップを作成す る
- "MyBase¥"フォルダ(Macintosh版)または "MyBase.MIR" ディレクトリ(Windows版) にアーカイブを置きます。
- 2. "ミラーログ"または (Macintosh 版) "Mirror.4DL" (Windows 版) ファイルを消去する。
- 3. ミラーデータベースをオリジナルデータベースにコピーする。
- オリジナルデータベースの中に"ミラーログ"(Macintosh版)または "Mirror.4DL" (Windows版)ファイルを統合する。

- 5. 4th Dimensionまたは4D Serverを使ってそのデータベースを開き、カレントログファ イルとして "MyBase.log"(Macintosh版)または "MyBase.4DL"(Windows版)を 選択する。
- 6. ミラーマシンを起動する。

#### 場面 3 : ミラーデータベースだけがダメージを受けている場合

ミラーデータベースだけがダメージを受けている場合はミラーを再インストールします。

- 1. 使用できなくなったミラーデータベースを削除する。
- オリジナルデータベースマシンから"MyBase.log.2"(Macintosh版)または "MyBase.4DL"(Windows版)ファイルを削除し、"ログの送付"(Macintosh版)また は"Sending.4DL"(Windows版)ファイルが存在していれば同様に削除する。
- 3. オルジナルデータベースをミラーデータベースにコピーする。
- 4. ミラーマシンを起動する。

### 場面4:データベースが両方ともダメージを受けている場合

こうした状況はまれにしか起こりません。例えば、キャッシュからディスクへの書き出 しおよびミラー上のログファイルへの統合と同時に停電が起きたような場合です。

次のようなログファイルが現れます。

オリジナルデータベースマシン上の"MyBase.log"(Macintosh版)または "MyBase.4DL"(Windows版)ファイル

ミラーマシン上の"ログ統合中"(Macintosh版)または"Restore.4DL"(Windows版) ファイル

データベースの復旧は、ミラーバックアップからのデータベースの復元、およびログフ ァイルの統合によって行います。

- 1. ミラー上のダメージを受けたデータファイルを削除する。
- 2. ミラーのデータファイルの最新バックアップからミラーデータベースを復元し、ミラ ーデータベースと同じフォルダに入れる。

ミラーバックアップはミラーディスクの最上位階層に配置されている"MyBase¥"フォ ルダ(Macintosh版)または"MyBase.MIRディレクトリ(Windows版)内に入っています。

- 3. 復元したデータベースに"ログ統合中"(Macintosh版)または"Restore.4DL" (Windows版)ファイルを統合する。
- 4. " ログ統合中 "(Macintosh 版) または "Restore.4DL"(Windows 版) ファイルを削除 する。

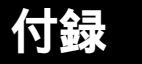

- 5. ミラーデータベースからオルジナルデータベースへデータフアイルをコピーする。
- 6. オルジナルデータベースに"MyBase.log"(Macintosh版)または"MyBase.4DL" (Windows版)ファイルを統合する。
- 7. ミラーデータベースとオルジナルデータベースを起動する。
- 8. オルジナルデータベースから、カレントログファイルとして"MyBase.log" (Macintosh版)または"MyBase.4DL"(Windows版)ファイルを選択する。

# コマンド索引

## А

| BK ADD ENCLOSURE | 4 | 2 |
|------------------|---|---|
|------------------|---|---|

## В

| BK Begin full backup   | 16 |
|------------------------|----|
| BK Begin mirror update | 35 |

# Е

| BK EJECT DISK .      | 6 | 30 |
|----------------------|---|----|
| <b>BK END BACKUP</b> | 1 | 9  |

# F

| BK Full backup               |    |
|------------------------------|----|
| <b>BK FULL BACKUP WINDOW</b> | 14 |

# G

| 30 |
|----|
| 44 |
| 56 |
| 57 |
| 61 |
| 31 |
| 32 |
| 45 |
| 46 |
| 23 |
| 33 |
| 24 |
|    |

| BK Get volume      | 62 |
|--------------------|----|
| BK Get volume icon | 63 |
| BK GET VOLUME INFO | 64 |
| BK GET VOLUME LIST | 66 |
| BK GET VOLUME SIZE | 68 |

## R

| DK DEMOVE ENCLOSUDE | E1  |
|---------------------|-----|
|                     | I G |

# S

| BK SAVE PROJECT | 52 |
|-----------------|----|
| BK SET FILENAME | 69 |
| BK SET OPTIONS  | 53 |
| BK SET VOLUME   | 70 |
| BK Start copy   | 27 |

### U

| BK Update mirror        |  |
|-------------------------|--|
| BK UPDATE MIRROR WINDOW |  |